資料2-3

# 電子申請等を行う場合の入力フォームイメージ(標準様式①)

# 令和3年5月24日(月) 消防庁予防課

# 入力フォームイメージ(案)

■第1回検討会にて優先的に検討することとなりました標準様式①(5様式) についてぴったりサービス導入イメージを作成しました。

1. ぴったりサービス画面遷移

消防計画作成 (変更) 居出書

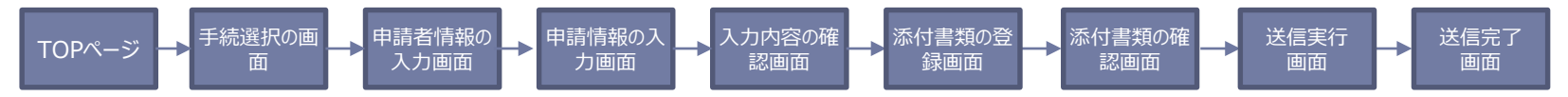

2. 現行書式とぴったりサービスの対比(消防計画作成(変更)届出書の例)

|                                                                             | 年 月 日                |   |                             |
|-----------------------------------------------------------------------------|----------------------|---|-----------------------------|
| 消防署長 殿                                                                      |                      |   | 年号 ▼ 年                      |
| ß                                                                           | 方火                   |   | 必須  届出種別                    |
| 住                                                                           | 万災<br>               |   | ●作成(はじめて届出する場合のみ)           |
|                                                                             |                      |   | 応知  「                       |
| <u>氏</u>                                                                    | 名                    |   | <br>○○消防署長                  |
| 別添のとおり、 防火<br>防災 管理に係る消                                                     | 防計画を作成(変更)したので届け出ます。 |   |                             |
| 管理権原者の氏名                                                                    |                      |   | ●防火 ○防災 ○防火·防災 (            |
| (法人の場合は、名称及び代表者氏名)                                                          |                      |   | 必須<br>住所(防火管理者等の住所)<br>都道府県 |
| 防火対象物                                                                       |                      |   | 東京都                         |
| <ul> <li>         又は の所任地     </li> <li>         建築物その他の工作物     </li> </ul> |                      |   |                             |
| 防火対象物                                                                       |                      |   | 千代田区                        |
| 又はの名称                                                                       |                      | P |                             |
| 建築物その他の上作物<br>(変更の場合は、変更後の名称)                                               |                      |   | 霞が関10丁目10番100号              |
| 防火対象物                                                                       |                      |   | 建物名                         |
| 又は の用途                                                                      | 令別表第1                |   | 東京ダイヤモンド信託ビル第16             |
| 建築物その他の工作物<br>(変更の場合は 変更後の用途)                                               | ()項                  |   | 階数・部屋番号など                   |
|                                                                             |                      |   | ●●●●号                       |
| その他必要な事項<br>(変更の場合は、主要な変更事項)                                                |                      |   |                             |
| ※ 受 付 欄                                                                     | ※ 経 過 欄              |   | 千代田                         |
|                                                                             |                      |   |                             |
|                                                                             |                      |   | 太郎                          |
|                                                                             |                      | • |                             |

消防計画作成·変更届出画面(案)

| 必須     届出日       年号     ▼       年号     ▼         月     ▼   日                                                                        |
|----------------------------------------------------------------------------------------------------|
|                                                                                                    |
| ●作成(はじめて届出する場合のみ) ○変更                                                                                                    |
| 必須<br>宛先(消防機関の消防署長など届出先を入力)                                                                                                    |
| ○○消防署長                                                                                                    |
| <ul> <li>必須 消防計画の内容</li> <li>●防火 ○防災 ○防火・防災(防火及び防災管理に係る消防計画を両方届出する場合)</li> <li>必須 4所(防火管理者等の住所)</li> <li>#10 (防火管理者等の住所)</li> </ul> |
| 東京都                                                                                                    |
|                                                                                                    |
| 千代田区                                                                                                    |
| 番地以下                                                                                                    |
| 霞が閏10丁目10番100号                                                                                                    |
| 建物名                                                                                                    |
| 東京ダイヤモンド信託ビル第16                                                                                                    |
| 階数・部屋番号など                                                                                                    |
| ●●●号                                                                                                    |
|                                                                                                    |
| 千代田                                                                                                    |
| <u>名</u>                                                                                                    |
| 太郎                                                                                                    |

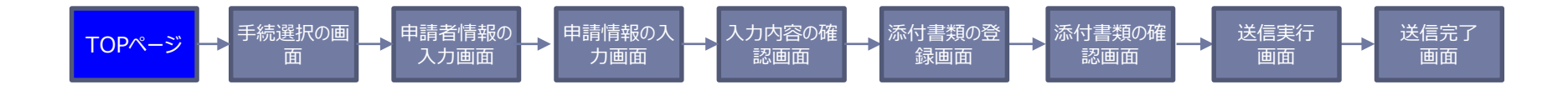

|                                                        | 1 地域を選んでくた                          | ささい 🛛 🛛 🖉                         |                             |
|--------------------------------------------------------|-------------------------------------|-----------------------------------|-----------------------------|
| <ul> <li>○ 就労証明書</li> <li>▲ 作成コーナー</li> </ul>          | 郵便番号は半角数字で八イフンなしで、市町7               | 村名は都道府県名を入れずに記入してください             | ,                           |
|                                                        | 郵便番号又は市町村名を入力                       | 地域を検索                             |                             |
| サービス・手続を知る                                             |                                     |                                   |                             |
| <ul> <li>サービス・制度の地域比較</li> </ul>                       | 東京都                                 | ▼ 千代田区                            | •                           |
| <ul> <li><u>よく利用されている手続</u></li> </ul>                 |                                     | 最初に、都道府県を選択                       | してください                      |
| マイナンバーカードについて                                          |                                     |                                   |                             |
| マイナンバーカードについて                                          | ● 検索方法を選んで                          | ◎ 毛結を給索してく                        | ださい                         |
| <ul> <li><u>交付申請する</u></li> </ul>                      |                                     |                                   | ,/                          |
| <ul> <li>パスワードを変更する</li> <li>かたしたけい</li> </ul>         |                                     |                                   | 際よう体表                       |
| <ul> <li><u>紛失した時は…</u></li> <li>アプリインストール。</li> </ul> | しつにり検米                              | キーリート検系                           | 一覧から検糸                      |
|                                                        | 質問に答えることで<br>お探しの手続を検索できます          | キーワードを自由に入力して<br>検索できます           | 申請・届出可能なすべての<br>手続をご覧いただけます |
| お困りの場合は                                                |                                     |                                   |                             |
| ぴったりサービス使い方                                            |                                     |                                   |                             |
| Lくある質問(FAQ)                                            | Step1. お探しのカテゴリ-                    | -は何ですか? ✓ <u>全て選択</u> ✓ <u>リセ</u> | ٧L                          |
| 地域別手続対応状況                                              | □ 妊娠・出産 □ 子育                        | て 教育 結婚・離婚                        | 雪 □ 引越し・住まい                 |
| • 対応状況                                                 | 🗌 就職・退職 📄 高齢                        | 者・介護 🗌 ご不幸                        |                             |
|                                                        | □ 戸籍・住民票・印鑑登                        | 録等 🗌 税 🗌 選挙 🗌                     | 国民健康保険                      |
|                                                        | □ 国民年金 □ 水道・                        | ガス・電気 🗌 都市計画 🗌                    | □ ごみ・環境保全                   |
| LINEアプリで検索 🕀                                           | 🗌 ペット・動物 📃 障                        | がい者支援 🗌 健康・医療                     |                             |
| ↓ 友だち追加                                                | 🗌 文化・スポーツ・生涯                        | 学習 📄 市民活動・地域コミ                    | ミュニティ                       |
| (LINEアプリまたはLINEサイトを開                                   | □ 防災・被災者支援 □ 救急・消防 □ 地域振興 □ 給付金・交付金 |                                   |                             |
| きます)                                                   | ☑ 防火·防災                             |                                   |                             |

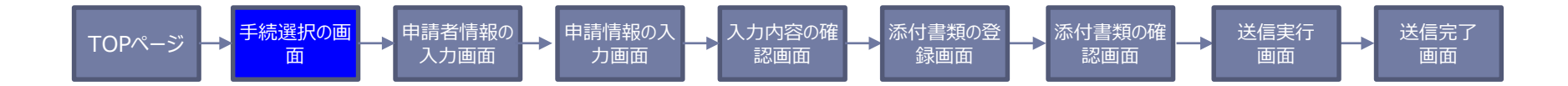

| ご希望の手続項目を選択の上、ページ下部の「申請する」ボタン                      | を押してください。              |
|----------------------------------------------------|------------------------|
| 防火・防災                                              |                        |
| ● 消防計画作成(変更)届出                                     | P5以降参照                 |
| 防火管理に係る消防計画、防災管理に係る消防計画の作成及び変更の                    | 届出を受け付けています。           |
| ○ 防火・防災管理者選任 (解任) 届出                               | P13以降参照                |
| 防火管理業務の推進責任者、防災管理業務の推進責任者の選任及び解                    | <b>驿任の届出を受け付けています。</b> |
| ○ 全体についての消防計画作成(変更) 届出                             | P27以降参照                |
| 〇 統括防火·防災管理者選任(解任)届出                               | P35以降参照                |
| 〇 自衛消防組織設置(変更)届出<br>自衛消防組織を設置又は変更した場合の届出を受け付けています。 | P47以降参照                |
|                                                    |                        |
| 戻る   申請する   >                                      |                        |

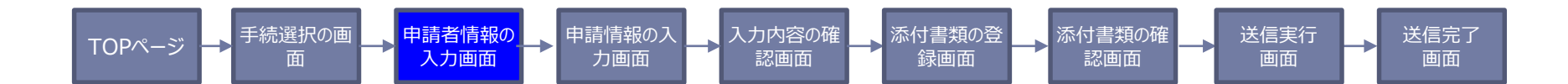

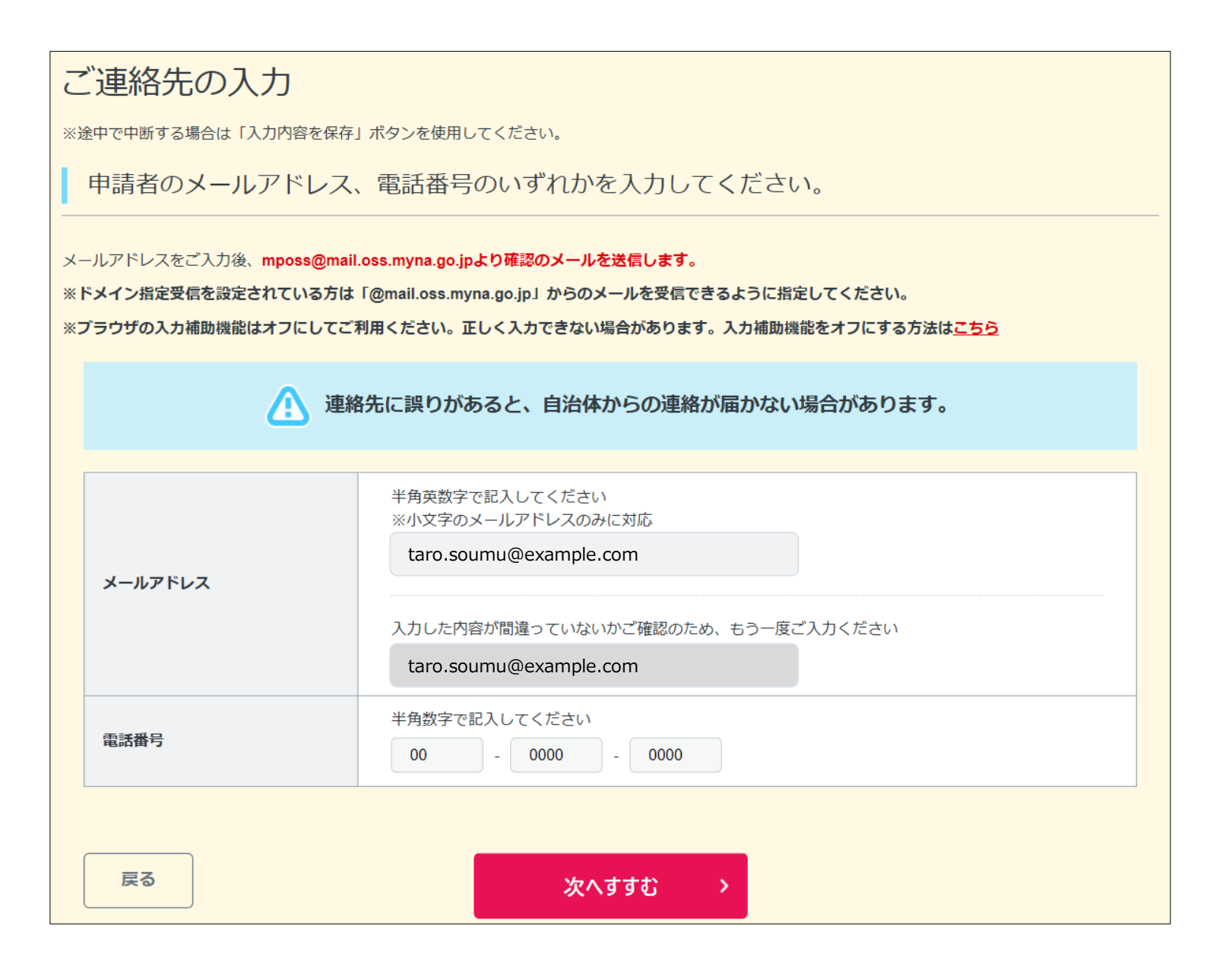

| TOPページ → <sup>手続選択の画</sup> → <sup>申請者</sup><br>面 入力 | 計構報の→<br>中請情報の入→<br>力画面 → 、 入力内容の確→<br>認画面 → 、 添付書類の登→<br>録画面 → 、 添付書類の確→→ 、 送信実行→→ 、 送信実行→→ 、 、 送信完了 ● 、 、 、 、 、 、 、 、 、 、 、 、 、 、 、 、 、 、                                                                                                    |
|-----------------------------------------------------|----------------------------------------------------------------------------------------------------|
| ①消防計画作成(変更)届出                                       | 1/8                                                                                                    |
| 基本情報                                                | 2232       届出日         年号       ▼       月       ▼         1252       届出種別       ●       ↑         1252       福出種別       ●       ●         1252       福比種別       ○       ○         1252       福比種別       ○       ○       ○         1252       福比種別       ○       ○       ○       ○       ○       ○       ○       ○       ○       ○       ○       ○       ○       ○       ○       ○       ○       ○       ○       ○       ○       ○       ○       ○       ○       ○       ○       ○       ○       ○       ○       ○       ○       ○       ○       ○       ○       ○       ○       ○       ○       ○       ○       ○       ○       ○       ○       ○       ○       ○       ○       ○       ○       ○       ○       ○       ○       ○       ○       ○       ○       ○       ○       ○       ○       ○       ○       ○       ○       ○       ○       ○       ○       ○       ○       ○       ○       ○       ○       ○       ○       ○       ○       ○       ○ |

手続選択の画 <u> TOPページ</u> 面

申請者情報の 入力画面 申請情報の入 -力画面

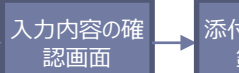

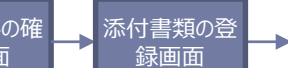

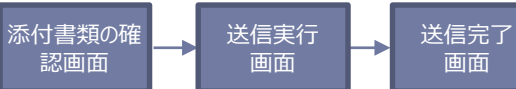

①消防計画作成(変更)届出 2/8

|       | 必須 氏名(法人の場合、代表者氏名)                 |
|-------|------------------------------------|
|       | 氏                                  |
|       | 総務                                 |
|       | 名                                  |
| 答理按百岁 | 太郎                                 |
| 自连推尽有 | 選択 法人名称 (法人の場合又はその他必要な場合に入力してください) |
|       | 株式会社総務省                            |
|       | 選択 職務上の地位(法人や団体など必要な場合に入力)         |
|       | 代表取締役                              |

申請情報の入 力画面

≁

申請者情報の 入力画面

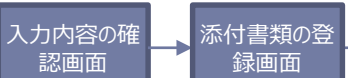

添付書類の確 送信実行 認画面

画面

->

送信完了 -> 画面

## ①消防計画作成(変更)届出 3/8

<u> TOPページ</u>

手続選択の画

面

|                   | 必須 所在地 都道府県                |                        |
|-------------------|----------------------------|------------------------|
|                   | 東京都                        |                        |
|                   | 市区町村                       |                        |
|                   | 千代田区                       |                        |
|                   | 番地以下                       |                        |
|                   | 霞が関10丁目10番100号             |                        |
|                   | 建物名                        |                        |
| 防火対象物             | 新東京ダイヤモンド信託ビル第16           |                        |
| 又は<br> 建筑物その他の工作物 | 階数·部屋番号など<br>              |                        |
| 定来10000011110     | ●●●号                       |                        |
|                   | 必須 名称(変更の場合は、変更後の名称)       |                        |
|                   | 総務省消防庁食堂                   | プルダウンリストか              |
|                   | 必須 用途(変更の場合は、変更後の用途)       | ー して選択<br>※プルダウンリストの構成 |
|                   | 飲食店                        | 討中です。                  |
|                   | - 必須 用途(消防法施行令別表第一による用途区別) |                        |
|                   | (3)項口                      |                        |
| その他必要か事項          | ・防火・防災管理者の電話番号             |                        |
| (変更の場合は、主要)       | ・仮美貝釵<br>・変更届出の場合は、主な変更事由  |                        |
| な変更事項)            | ・その他必要な事項                  |                        |
| な変更事項)            |                            |                        |

| Т   | -OPページ → <sup>手続選択の画</sup> → 申請<br>面 → 入 | 者情報の → 申請情報の入 → 入力内<br>力画面 → 力画面 認 | 3客の確<br>画面<br>録画面<br>ふ付書類の登<br>家向書類の確<br>認画面<br>送信実行<br>画面<br>画面 |  |
|-----|------------------------------------------|------------------------------------|------------------------------------------------------------------|--|
| ①消阞 | <mark>5計画作成(変更)届出</mark>                 | 4/8                                |                                                                  |  |
| 入力  | 内容の確認                                    |                                    |                                                                  |  |
|     | 届出                                       | 名                                  | 申請先(届出先)                                                         |  |
|     | 消防計画作成                                   | (変更) 届出書                           | 東京消防庁 OO消防署長                                                     |  |
|     | 項目                                       | 入力内容                               |                                                                  |  |
|     | 届出日                                      | 令和3年1月1日                           |                                                                  |  |
|     | 届出種別                                     | 作成                                 |                                                                  |  |
|     | 宛先                                       | ○○消防署長                             |                                                                  |  |
|     | 消防計画の内容                                  | 防火                                 |                                                                  |  |
|     | 住所                                       | 東京都千代田区霞が関10<br>新東京ダイヤモンド信託ビル      | )丁目10番100号<br>/第16 ●●●号                                          |  |
|     | 氏名                                       | 千代田 太郎                             |                                                                  |  |
|     | 氏名(代表者氏名)                                | 総務 太郎                              |                                                                  |  |
|     | 法人名称                                     | 株式会社総務省                            |                                                                  |  |
|     | 職務上の地位                                   | 代表取締役                              |                                                                  |  |
|     |                                          |                                    |                                                                  |  |

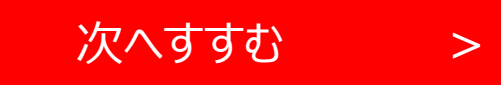

TOPページ → <sup>手続選択の画</sup>

#### 請者情報の 入力画面 → 申請情報の.

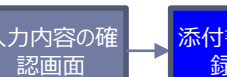

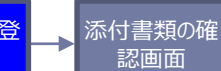

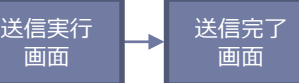

### ①消防計画作成(変更)届出 5/8

添付書類の登録

以下の必要書類を登録してください。

#### アップロード可能なファイルについて

アップロード(登録)が可能なファイルは、以下のとおりです。 これらのファイル以外をアップロード(登録)すると、エラーとなります。ご注意ください。

Microsoft Excelファイル (拡張子:xls, xlsx) / Microsoft Wordファイル (拡張子:doc, docx) / Microsoft PowerPointファイル (拡張 子:ppt, pptx) / PDFファイル (拡張子」pdf) / 画像ファイル (拡張子:jpeg, jpg, png, gif, tiff, tif) / XMLファイル (拡張子:xml) / テキ ストファイル (拡張子:txt, csv)

スマートフォンやパソコンで通信の速度制限がかかっているなど通信速度が遅い場合、ファイルサイズの大きなデータはアップロードに失敗する場合があります。

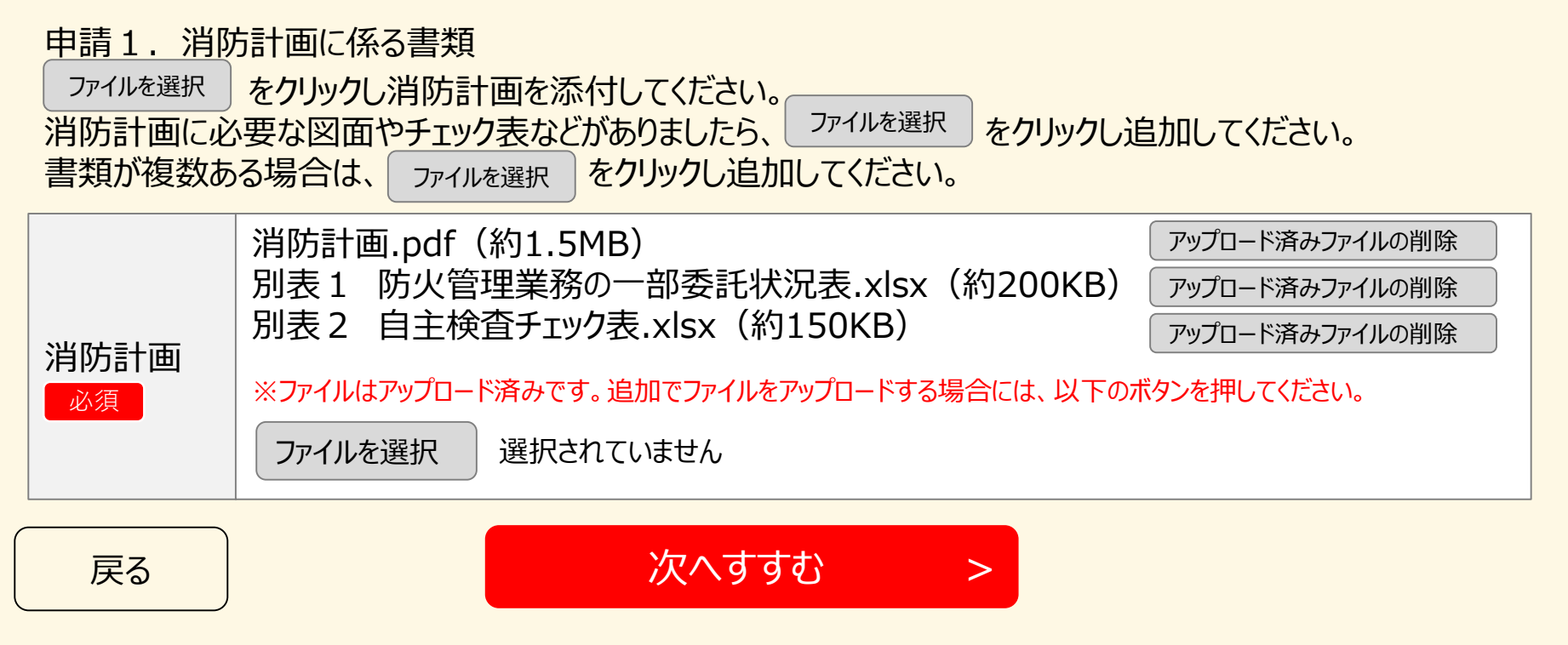

| TOPページ → <sup>手続選</sup> | ままの画 → 申請者情報の → 申請情報の入 → 申請情報の入 → 入力内容の確 → 添付書類の登 → 添付書類の確 → 添付書類の確 → 適面 → 送信実行 → 送信完了 → 面面 → 面面 → 面面 → 回面 → □ □ □ □ □ □ □ □ □ □ □ □ □ □ □ □ □ □ |
|-------------------------|----------------------------------------------------------------------------------------------------|
| ①消防計画作成(3               | 変更)届出 6/8 · · · · · · · · · · · · · · · · · · ·                                                                                                  |
| 添付書類の確認                 |                                                                                                    |
| 申請1.消防言                 | 十画に係る書類                                                                                                    |
| 添付書類1                   | 消防計画.pdf                                                                                                    |

- 添付書類2 別表1 防火管理業務の一部委託状況表.xlsx
- 添付書類3 別表2 自主検査チェック表.xlsx

戻る

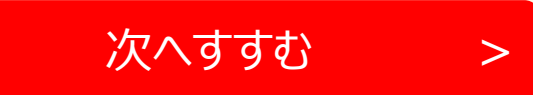

|    | TOPページ → <sup>手</sup> 続選択の画 → <sup>申請者情報の</sup> → <sup>申請情報の入</sup> → <sup>入力内容の確</sup> → <sup>添付書類の登</sup> → <sup>添付書類の確</sup> → <sup>送信実行</sup><br>直 入力画面 → <sup>1</sup> <sup>1</sup> <sup>1</sup> <sup>1</sup> <sup>1</sup> <sup>1</sup> <sup>1</sup> <sup>1</sup> <sup>1</sup> <sup>1</sup> |                         |               |  |  |
|----|----------------------------------------------------------------------------------------------------|-------------------------|---------------|--|--|
| ①消 | <mark>的計画作成(</mark>                                                                                                    | 変更)届出 7/8               |               |  |  |
| 送信 | 「を実行                                                                                                    |                         |               |  |  |
|    | 以下の手続につい                                                                                                    | って送信を実行します。よろしければ、「送信する | 」ボタンを押してください。 |  |  |
|    | 申請する手続                                                                                                    |                         |               |  |  |
|    |                                                                                                    | 届出名                     | 申請先(届出先)      |  |  |
|    | 消防計画作成                                                                                                    | (変更)届出書                 | 東京消防庁 OO消防署長  |  |  |
|    |                                                                                                    |                         |               |  |  |
|    | 添付書類1                                                                                                    | 消防計画.pdf                |               |  |  |
|    | 添付書類2                                                                                                    | 別表1 防火管理業務の一部委託状況表.     | xlsx          |  |  |
|    | 添付書類3                                                                                                    | 別表2 自主検査チェック表.xlsx      |               |  |  |
|    |                                                                                                    |                         |               |  |  |

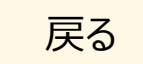

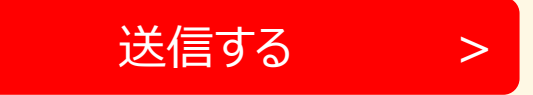

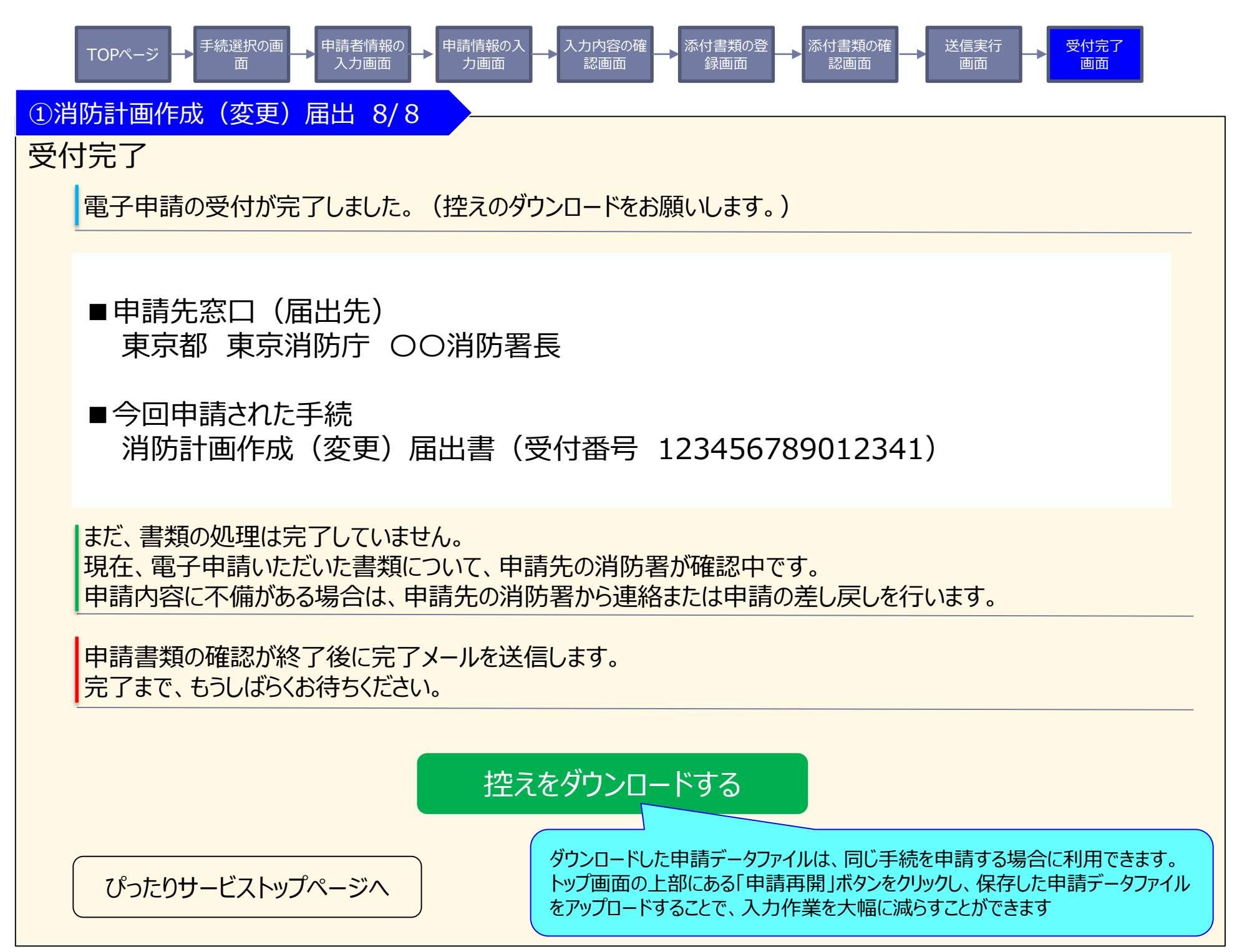

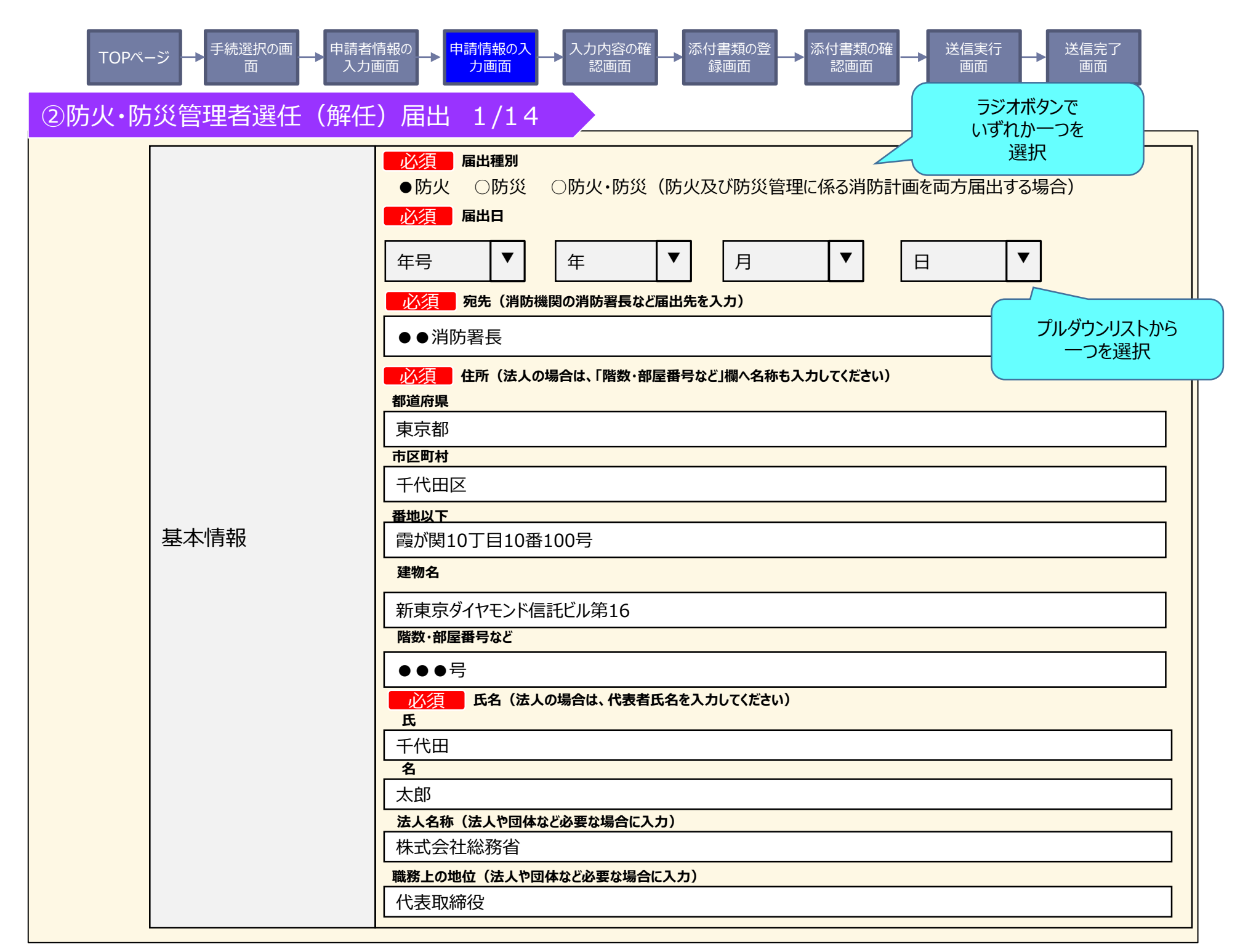

手続選択の画 TOPページ

申請者情報の 入力画面 申請情報の入 ≁ 力画面

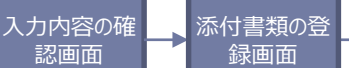

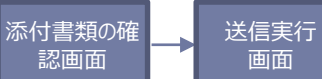

送信完了 画面

# ②防火·防災管理者選任(解任) 届出 2/14

面

|                           | 必須       所在地         都道府県       東京都         東京都       市区町村         千代田区       番地以下         霞が関10丁目10番100号       100号                                                                                                    |                                                |
|---------------------------|----------------------------------------------------------------------------------------------------|------------------------------------------------|
| 防火対象物<br>又は<br>建築物その他の工作物 | 新東京ダイヤモンド信託ビル第16 <b>附数・部屋番号など</b> ●●●号 <b>必須</b> 名称          総務省消防庁ビル <b>必須</b> 電話番号(半角数字で入力してください)          03          — 0000 <b>必須</b> 用途          飲食店 <b>必須</b> 用途(消防法施行令別表第一による用途区別)          (3)項口 <b>必須</b> 加容人員             300         人            必須 配次人員             300         人            ジョロ            ジョロ            「第二、 第二、            「第二、            「第二、            「第二、            「数            「第二、            「第二、            「第二、            「第二、            「「」         「」」」」             「」         「」」         「」」 | プルダウンリストから<br>一つを選択<br>※プルダウンリストの構成は検<br>討中です。 |

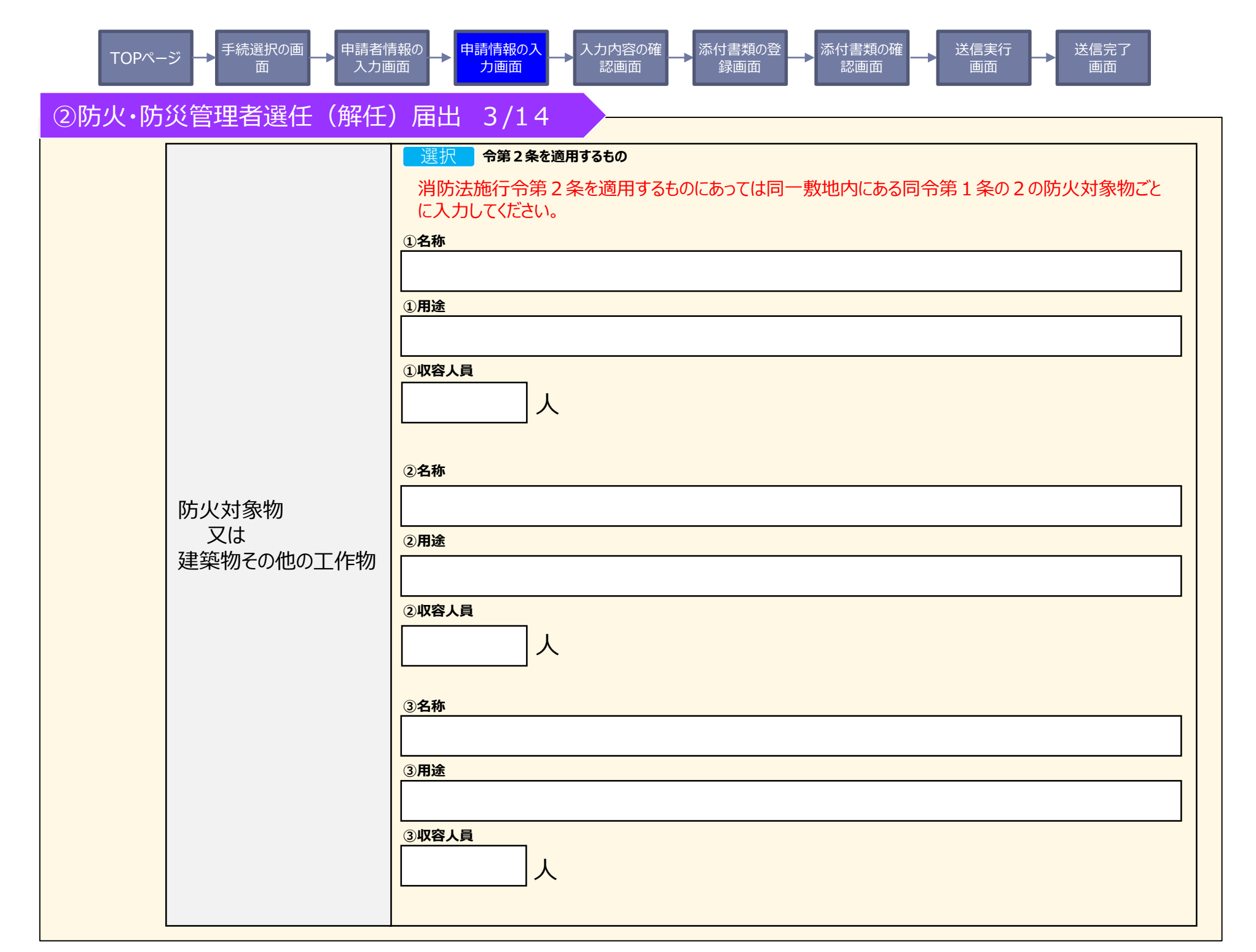

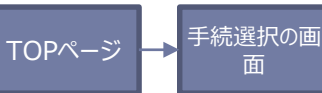

申請者情報の 入力画面 申請情報の入 力画面

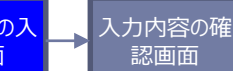

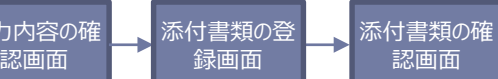

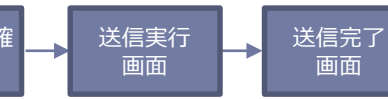

画面

認画面

⑦防小,防災管理者選任(解任) 届出 4/14

手続選択の画 TOPページ

申請者情報の 入力画面 申請情報の入 力画面 ->

入力内容の確 認画面

添付書類の登 録画面

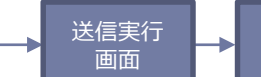

添付書類の確

->

送信完了 画面

# ②防火·防災管理者選任(解任) 届出 5/14

面

|                  | 千代田              |
|------------------|------------------|
|                  | 名                |
|                  | 太郎               |
|                  | 氏(フリガナ)          |
|                  | チヨダ              |
|                  | 名(フリガナ)          |
|                  | לים ל            |
|                  | <b>一必須一</b> 生年月日 |
|                  | 年号 ▼ 年 ▼ 月 ▼ 日 ▼ |
| 【選任】<br>防火·防災管理者 |                  |
|                  | 東京都     一つを選択    |
|                  | 市区町村             |
|                  | 千代田区             |
|                  | 番地以下             |
|                  | 霞が関10丁目10番100号   |
|                  | 建物名              |
|                  | 新東京ダイヤモンド信託ビル第16 |
|                  | 階数・部屋番号など        |
|                  | ●●●号             |
|                  |                  |
|                  |                  |

| TOPページ → <sup>手続選択の画</sup> → <sup>申請</sup><br>面 → 入 | 者情報の<br>力画面 → 中請情報の入 → 、 入力内容の確 → 、 添付書類の登 → 、 添付書類の確 → 、 ぶ付書類の確 → 、 ぶ付書類の確 → 、 ぶ回面 → 、 ぶ回面 → 、 ぶ回面 → 、 、 ぶ回面 → 、 、 、 、 、 、 、 、 、 、 、 、 、 、 、 、 、 、 |
|-----------------------------------------------------|----------------------------------------------------------------------------------------------------|
| ②防火·防災管理者選任(解f                                      | 王) 届出 6/14                                                                                                    |
|                                                     | 必須       選任年月日         年号       ▼       月       ▼       日       ▼         必須       職務上の地位(防火管理者について入力してください。)       プルダウンリストから       つを選択           |
| 【選任】<br>防火·防災管理者                                    | 防火管理者、防災管理者の資格について必要事項を入力してください。<br>選択 資格(防火管理)<br>●甲種(新規講習) ○甲種(再講習) ○乙種 ○その他(資格種別)から選択<br>講習機関                                                    |
|                                                     | 日本防火・防災協会     いずれかつを<br>選択       修了年月日     年号       年号     年       「月     ▼                                                                         |
|                                                     | その他(資格種別)         令第3条第1項第1号(甲種防火対象物の防火管理者、又         プルダウンリストから         一つを選択         規則第2条第1号(安全管理者として選任された者)                                      |

手続選択の画 面

TOPページ

申請者情報の 入力画面 申請情報の入 力画面

入力内容の確 認画面

添付書類の登 添付書類の確 録画面

送信実行 画面

認画面

送信完了 画面

# ②防火·防災管理者選任(解任) 届出 7/14

|                  | 選択       資格(防災管理)         ●防災管理(新規講習)       ○防災管理(再講習)       ○その他(資格種別)から選択         講習機関       ラジオボタンで<br>いずれかーつを<br>選択                                  |
|------------------|----------------------------------------------------------------------------------------------------|
| 【選任】<br>防火・防災管理者 | 年号     年     ▼     月     ▼       その他(資格種別)       令第47条第1項第1号(防災管理対象物の防災管理(<br>力ルダウンリストから<br>一つを選択)       規則第51条の5第1号(安全管理者として選任された者)                     |
| 【解任】<br>防火·防災管理者 | 選択       氏名 (解任防火・防災管理者)         氏       千代日         名       /次郎         解任年月日          年号       ▼       年       ▼         解任理由       「ルダウンリストから<br>っを選択 |

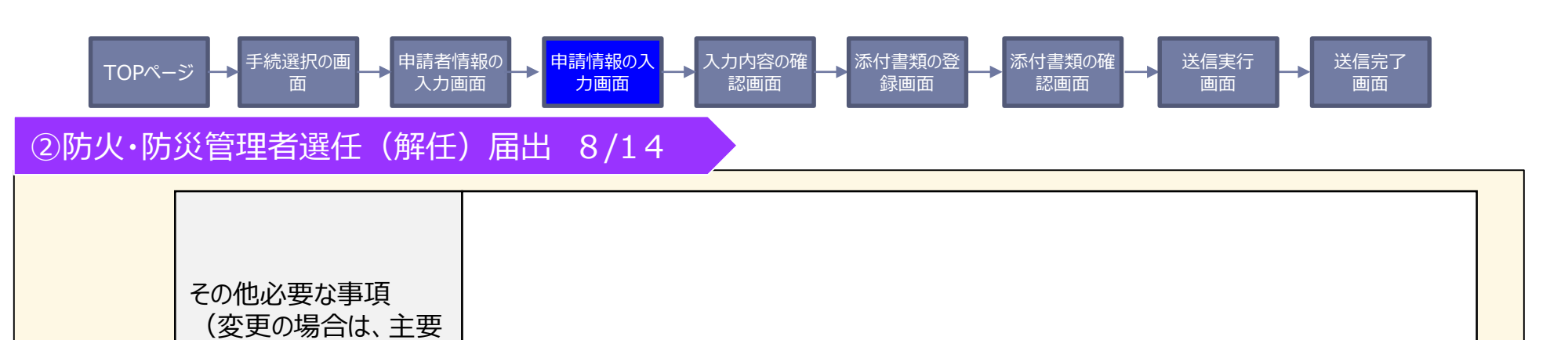

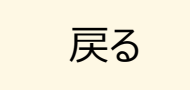

な変更事項)

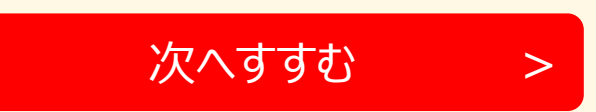

| TOPページ → <sup>手続選択(</sup><br>面 | の画 → 申請者情報の → 申請情報の入 → 入力 戸 辺 入力 回面 → カ画面 | 内容の確<br>画面 録画面 → 添付書類の確 → 送信実行 → 送信完了 画面 画面 |
|--------------------------------|-------------------------------------------|---------------------------------------------|
| ②防火·防災管理者選                     | ፪任(解任)届出 9/14                             |                                             |
| 入力内容の確認                        |                                           |                                             |
|                                | 届出名                                       | 申請先(届出先)                                    |
| 防火・防災                          | 经管理者選任(解任)届出書                             | 東京消防庁●●消防署長                                 |
| 項目                             | 入力内容                                      |                                             |
| 届出種別                           | 防火                                        |                                             |
| 届出日                            | 令和3年1月1日                                  |                                             |
| •••••                          | •••••                                     |                                             |
|                                |                                           |                                             |
|                                |                                           |                                             |
|                                |                                           |                                             |
|                                |                                           |                                             |
|                                |                                           |                                             |
|                                |                                           |                                             |
|                                |                                           |                                             |
|                                |                                           |                                             |
|                                |                                           |                                             |
|                                |                                           |                                             |
| 戻る                             | 次^                                        | すすむ >                                       |

手続選択の配 TOPページ

申請情報の

力画面

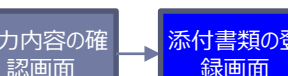

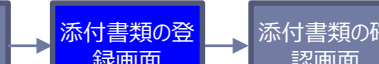

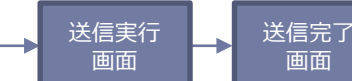

#### ②防火·防災管理者選任(解任)届出 10/14

#### 添付書類の登録

以下の必要書類を登録してください。

#### アップロード可能なファイルについて

アップロード(登録)が可能なファイルは、以下のとおりです。 これらのファイル以外をアップロード(登録)すると、エラーとなります。ご注意ください。

Microsoft Excelファイル(拡張子:xls, xlsx)/Microsoft Wordファイル(拡張子:doc, docx)/Microsoft PowerPointファイル(拡張 子:ppt, pptx)/PDFファイル(拡張子」pdf)/画像ファイル(拡張子:jpeg, jpg, png, gif, tiff, tif)/XMLファイル(拡張子:xml)/テキ ストファイル(拡張子:txt, csv)

スマートフォンやパソコンで通信の速度制限がかかっているなど通信速度が遅い場合、ファイルサイズの大きなデータはアップロードに失敗する場合があります。

#### 申請2.防火・防災管理者選任(解任) 届出書に係る書類

ファイルを選択 | をクリックし資格を証明する書類を添付してください。 ファイルを選択 令第2条及び令第3条第3項について対象物が多数ある場合は、 をクリックし一覧表などの 書類を登録出来ます。 書類が複数ある場合は、 ファイルを選択 をクリックし追加してください。

| 選択   | 甲種(新規講習)修了証.pdf(約100KB)                               | アップロード済みファイルの削除 |  |
|------|-------------------------------------------------------|-----------------|--|
| 防火管理 | ※ファイルはアップロード済みです。追加でファイルをアップロードする場合には、以下のボタンを押してください。 |                 |  |
|      | ファイルを選択 選択されていません                                     |                 |  |
|      |                                                       |                 |  |

手続選択の画 申請者情報の 入力画面 申請情報の入

力画面

►

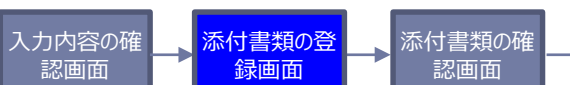

送信実行

画面

送信完了

画面

➔

# ②防火·防災管理者選任(解任)届出 11/14

面

TOPページ

| 防災管理<br><sub>選択</sub>                   | 防災管理(新規講習)修了証.pdf(約100KB) アップロード済みファイルの削除<br>※ファイルはアップロード済みです。追加でファイルをアップロードする場合には、以下のボタンを押してください。<br>ファイルを選択 選択されていません    |
|-----------------------------------------|----------------------------------------------------------------------------------------------------|
| 令第2条を<br>適用する対<br>象物一覧<br><sub>選択</sub> | 令2条を適用する対象物一覧.xlsx(約200KB)<br>アップロード済みです。追加でファイルをアップロードする場合には、以下のボタンを押してください。<br>ファイルを選択<br>選択されていません                      |
| 令第3条第<br>3項を適用<br>する対象物<br>一覧 選択        | 令3条3項を適用する対象物一覧.xlsx(約200KB) アップロード済みファイルの削除<br>※ファイルはアップロード済みです。追加でファイルをアップロードする場合には、以下のボタンを押してください。<br>ファイルを選択 選択されていません |
| ₽Z                                      | 次へすすれ                                                                                                    |

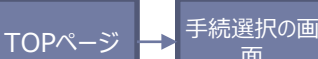

申請情報の入

力画面

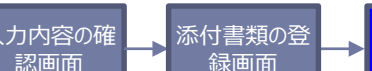

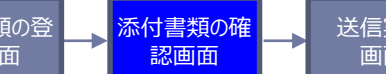

| Ē | 送信実行 | 送信完了 |
|---|------|------|
|   | 画面   | 画面   |

## ②防火·防災管理者選任(解任) 届出 12/14

### 添付書類の確認

- 申請2.防火・防災管理者選任(解任) 届出書に係る書類
- 添付書類1 甲種(新規講習)修了証.pdf(約100KB)
- 添付書類 2 防災管理(新規講習)修了証.pdf(約100KB)
- 添付書類3 令2条を適用する対象物一覧.xlsx(約200KB)
- 添付書類4 令3条3項を適用する対象物一覧.xlsx(約200KB)

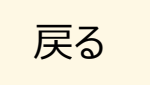

>

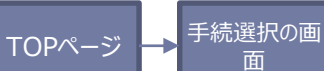

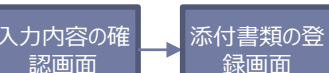

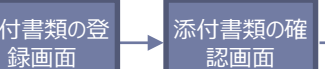

| 送信実行 | 送信完了 |
|------|------|
| 画面   | 画面   |

#### ②防火·防災管理者選任(解任) 届出 13/14

# 送信を実行

以下の手続について送信を実行します。よろしければ、「送信する」ボタンを押してください。

申請情報の入

力画面

# 申請する手続

| 届出名     |                              |       | 申請先(届出先) |
|---------|------------------------------|-------|----------|
| 防火·防災管理 | 者選任(解任)届出書                   | 東京消防庁 | ●●消防署長   |
| 添付書類1   | 甲種(新規講習)修了証.pdf(約100KB       | 3)    |          |
| 添付書類2   | 防災管理(新規講習)修了証.pdf(約100KB)    |       |          |
| 添付書類3   | 令2条を適用する対象物一覧.xlsx(約200KB)   |       |          |
| 添付書類4   | 令3条3項を適用する対象物一覧.xlsx(約200KB) |       |          |

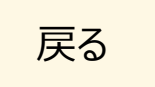

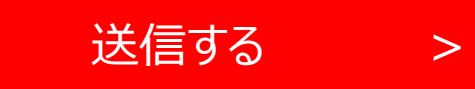

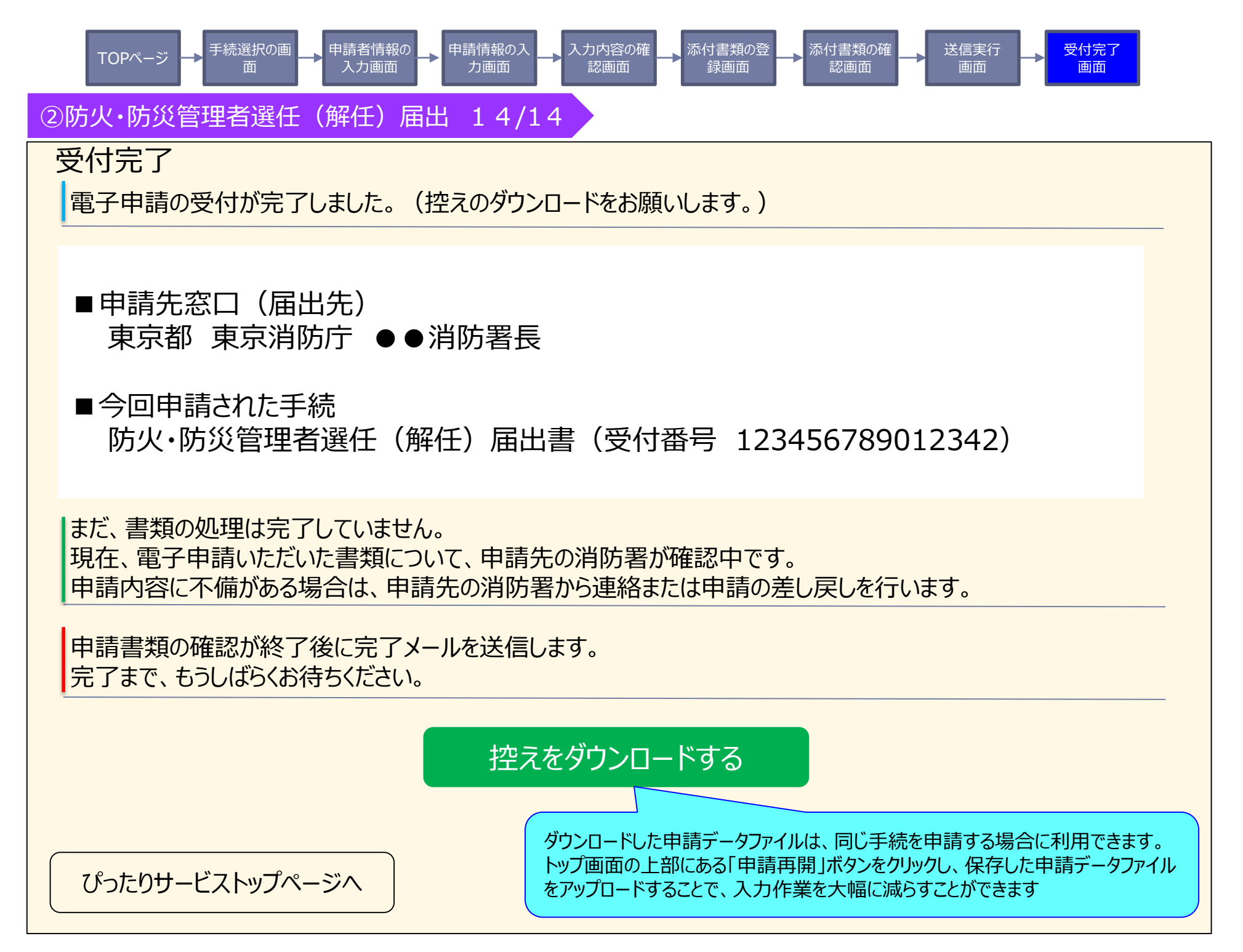

申請者情報の 入力画面 申請情報の入 力画面

入力内容の確 認画面

添付書類の登 録画面

添付書類の確

送信実行 画面

送信完了 画面

# ③全体についての消防計画作成(変更)届出 1/8

手続選択の画

面

TOPページ

| 番地以下            慶が関10丁目10番100号          建物名          新東京ダイヤモンド信託ビル第16          階数・部屋番号など          ● ● 号            後             氏名 (統括防火管理者等の氏名)             氏             氏3             た3             た3 |
|----------------------------------------------------------------------------------------------------|
|----------------------------------------------------------------------------------------------------|

TOPページ → <sup>手続選択の画</sup> 面

申請者情報の 入力画面

申請情報の入

力画面

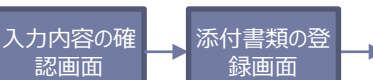

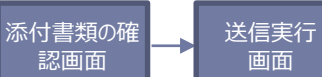

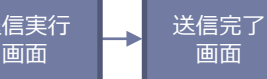

# ③全体についての消防計画作成(変更)届出 2/8

|       | <u> 必須</u> 氏名(法人の場合、代表者氏名) 氏       |
|-------|------------------------------------|
|       | 総務                                 |
|       |                                    |
| 管理梅佰老 | 太郎                                 |
|       | 選択 法人名称 (法人の場合又はその他必要な場合に入力してください) |
|       | 株式会社総務省                            |
|       | 選択 職務上の地位(法人や団体など必要な場合に入力)         |
|       | 代表取締役                              |

手続選択の画 TOPページ

申請者情報の 入力画面

申請情報の入

力画面

入力内容の確 認画面

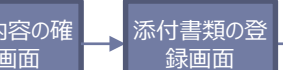

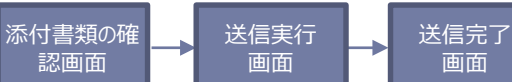

認画面

## ③全体についての消防計画作成(変更)届出 3/8

面

|          |                        | ▲ 必須 ■ 所在地<br>都道府県                 |                  |
|----------|------------------------|------------------------------------|------------------|
|          |                        | 東京都                                |                  |
|          |                        | 市区町村                               |                  |
|          |                        | 千代田区                               |                  |
|          |                        | 番地以下                               |                  |
|          |                        | 霞が関10丁目10番100号                     |                  |
|          |                        | <b>建物名</b>                         |                  |
|          |                        | 新東京タイヤモンド信託ビル第16                   |                  |
|          | 建築物その他の工作物             |                                    |                  |
|          |                        |                                    |                  |
|          |                        |                                    |                  |
|          |                        |                                    | ノルタリンリストから 一つを選択 |
|          |                        |                                    | ※プルダウンリストの構成は    |
|          |                        |                                    | 検討中です。           |
|          |                        | ■ <u>必須</u> 用途 (消防法施行令別表第一による用途区別) |                  |
|          |                        | (3)項口                              |                  |
|          |                        | ・防火・防災管理者の電話番号                     |                  |
|          | その他必要な事項               | ・従業員数                              |                  |
|          | (変更の場合は、土安な<br>  変更事項) | ・変更届出の場合は、主な変更事由<br>  ・その他必要な事項    |                  |
|          |                        |                                    |                  |
| <u> </u> |                        |                                    |                  |
| 戻る       |                        | 次へすすむ >                            |                  |
|          |                        |                                    |                  |

申請者情報の 入力画面 - 申請情報の入

力画面

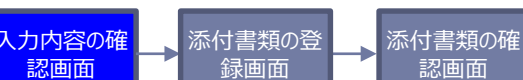

送信実行

画面

認画面

送信完了

画面

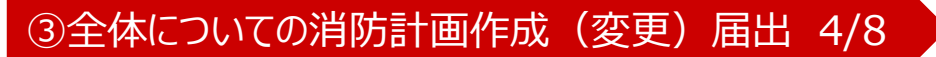

手続選択の画

面

入力内容の確認

TOPページ

| 届出名                |                               | 申請先(届出先)               |
|--------------------|-------------------------------|------------------------|
| 全体についての消防計画        | 「作成(変更)届出書                    | 東京消防庁 〇〇消防署長           |
| 項目                 | 入力内容                          |                        |
| 届出日                | 令和3年1月1日                      |                        |
| 届出種別               | 作成                            |                        |
| 宛先                 | 〇〇消防署長                        |                        |
| 全体についての<br>消防計画の内容 | 防火                            |                        |
| 住所                 | 東京都千代田区霞が関10<br>新東京ダイヤモンド信託ビル | 〕丁目10番100号<br>第16 ●●●号 |
| 氏名                 | 千代田 太郎                        |                        |
| 氏名(代表者氏名)          | 総務 太郎                         |                        |
| 法人名称               | 株式会社総務省                       |                        |
| 職務上の地位             | 代表取締役                         |                        |
|                    | •••••                         |                        |

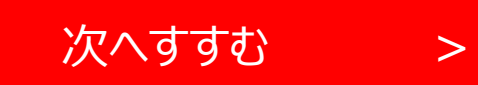

申請情報の

力画面

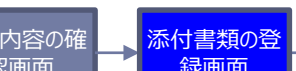

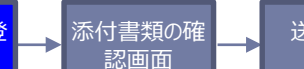

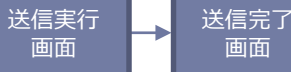

## ③全体についての消防計画作成(変更)届出 5/8

## 添付書類の登録

以下の必要書類を登録してください。

#### アップロード可能なファイルについて

アップロード(登録)が可能なファイルは、以下のとおりです。 これらのファイル以外をアップロード(登録)すると、エラーとなります。ご注意ください。

Microsoft Excelファイル(拡張子:xls, xlsx)/Microsoft Wordファイル(拡張子:doc, docx)/Microsoft PowerPointファイル(拡張 子:ppt, pptx)/PDFファイル(拡張子」pdf)/画像ファイル(拡張子:jpeg, jpg, png, gif, tiff, tif)/XMLファイル(拡張子:xml)/テキ ストファイル(拡張子:txt, csv)

スマートフォンやパソコンで通信の速度制限がかかっているなど通信速度が遅い場合、ファイルサイズの大きなデータはアップロードに失敗する場合があります。

#### 申請3.全体についての消防計画作成(変更) 届出書に係る書類

ファイルを選択 をクリックし消防計画を添付してください。 消防計画に必要な図面やチェック表などがありましたら、ファイルを選択 をクリックし追加してください。 書類が複数ある場合は、ファイルを選択 をクリックし追加してください。

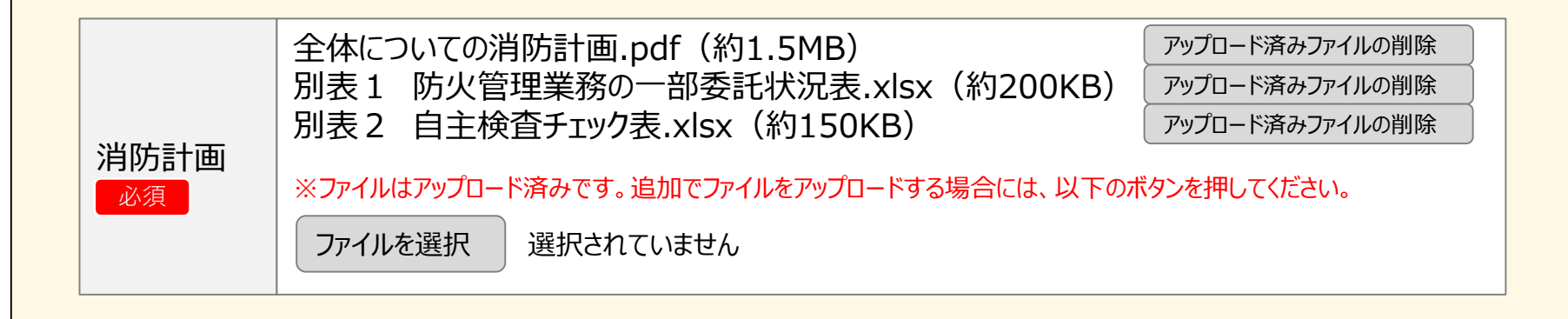

手続選択の画 TOPページ

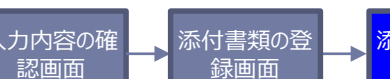

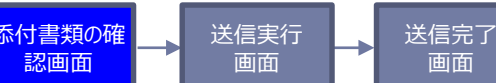

面面

# ③全体についての消防計画作成(変更)届出 6/8

申請情報のみ

力画面

# 添付書類の確認

- 申請3.全体についての消防計画作成(変更) 届出書に係る書類
- 全体についての消防計画.pdf 添付書類1
- 添付書類2 別表1 防火管理業務の一部委託状況表.xlsx
- 別表2 自主検査チェック表.xlsx 添付書類3

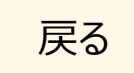

>

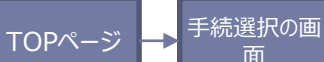

申請情報の入

力画面

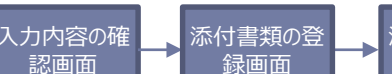

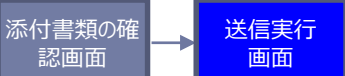

| 送信実行 | 送信完 |
|------|-----|
| 画面   | 画面  |
|      |     |

#### ③全体についての消防計画作成(変更)届出 7/8

# 送信を実行

以下の手続について送信を実行します。よろしければ、「送信する」ボタンを押してください。

# 申請する手続

| 届出名                  |                     | 申請先(届出先)     |
|----------------------|---------------------|--------------|
| 全体についての消防計画作成(変更)届出書 |                     | 東京消防庁 〇〇消防署長 |
|                      |                     |              |
| 添付書類1                | 全体についての消防計画.pdf     |              |
| 添付書類2                | 別表1 防火管理業務の一部委託状況表. | xlsx         |
| 添付書類3                | 別表2 自主検査チェック表.xlsx  |              |

戻る

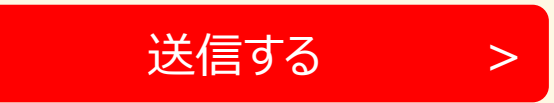

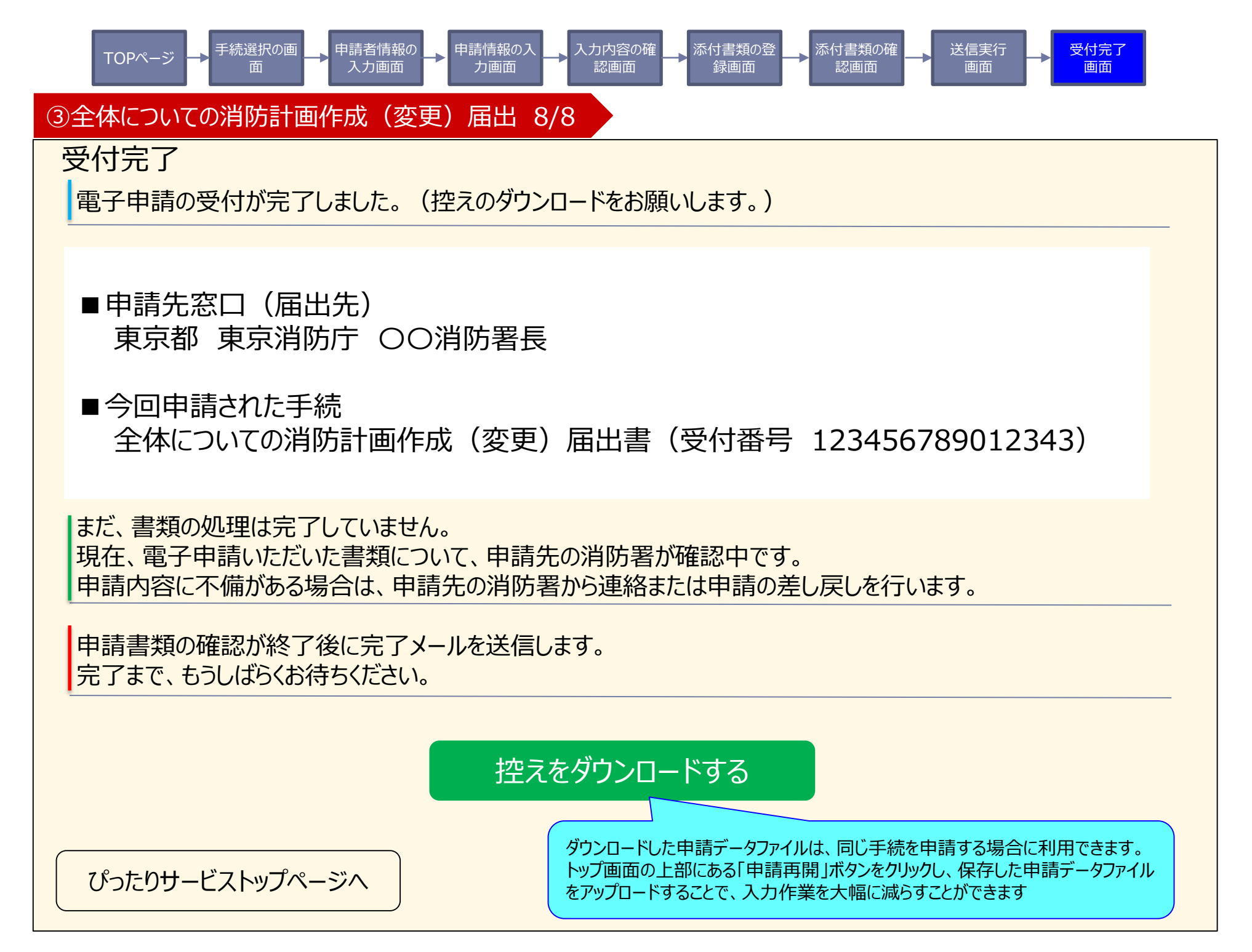

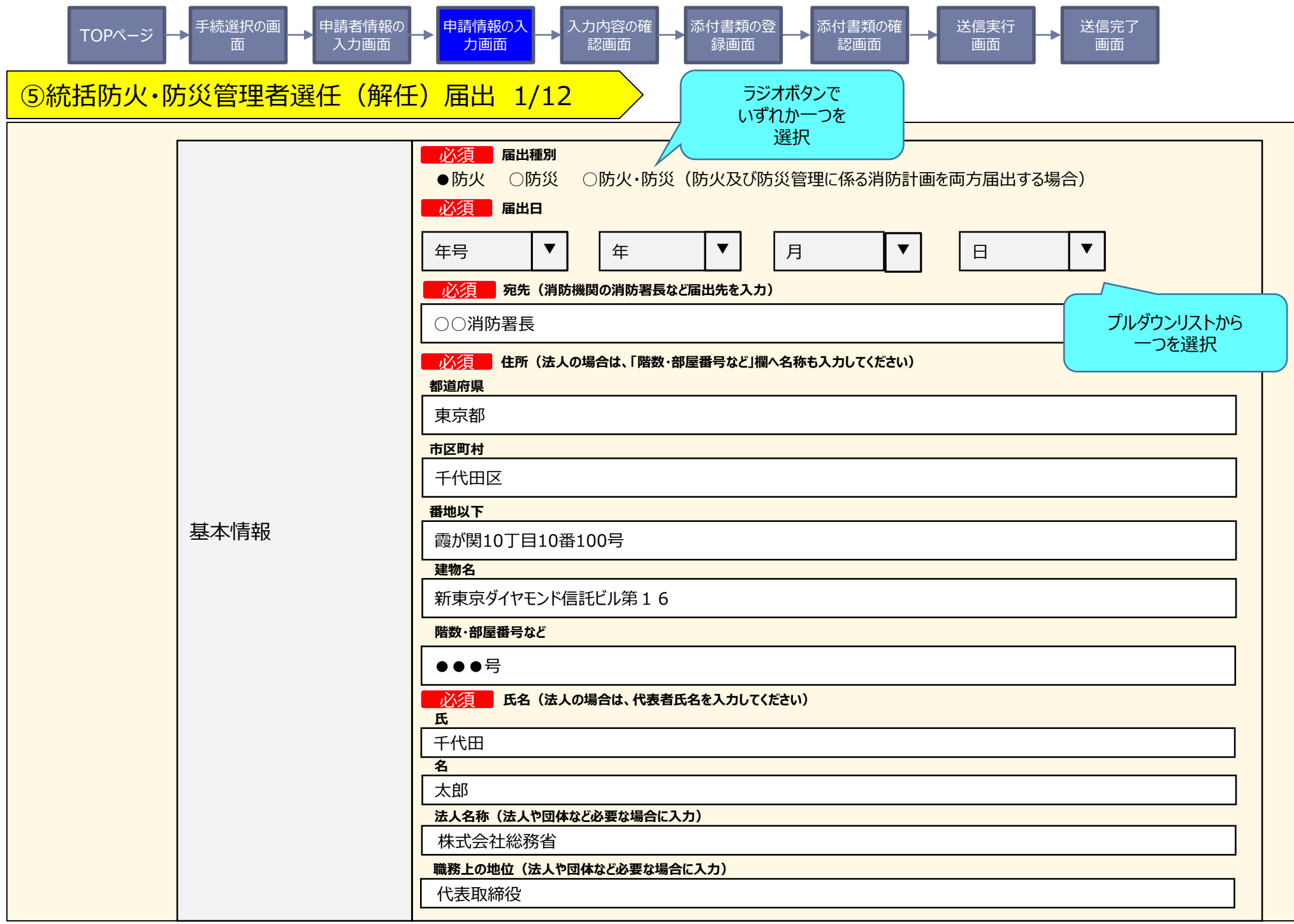

TOPページ → <sup>手続選択の画</sup> 面 申請者情報の
→
申請情報の入
→
ク

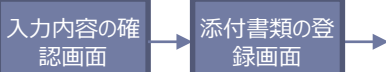

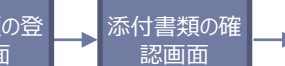

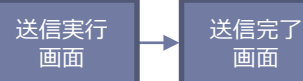

⑤統括防火·防災管理者選任(解任) 届出 2/12

|                  | 必須       所在地         都道府県       東京都         東京都                                                 |
|------------------|-------------------------------------------------------------------------------------------------|
|                  | 霞が関10丁目10番100号                                                                                  |
|                  | 建物名                                                                                             |
|                  | 新東京ダイヤモンド信託ビル第16                                                                                |
|                  |                                                                                                 |
|                  |                                                                                                 |
| 防火対象物            | 総務省消防庁ビル(旧自治省本社ビル)                                                                              |
| 又は<br>建築物その他の工作物 | 必須       電話番号(半角数字で入力してください)         03       -       0000       プルダウンリストから         必須       用途 |
|                  |                                                                                                 |
|                  | ▲ 「  私須  」 用途(消防法施行令別表第一による用途区別)                                                                |
|                  | (3)項口                                                                                           |
|                  | 必須     防火管理種別       ●甲種     ○乙種       ジ須     収容人員       300     人                               |

手続選択の画 申請者情報の 申請情報の入 入力内容の確 添付書類の登 添付書類の確 送信実行 送信完了 TOPページ 入力画面 力画面 認画面 録画面 認画面 画面 面 面面 ⑤統括防火·防災管理者選任(解任) 届出 3/12 **必須** 氏名(選任防火・防災管理者) 氏 千代田 名 太郎 氏(フリガナ) チヨダ 名(フリガナ) タロウ 必須 生年月日 ▼ ▼ ▼ 年号 ▼ 年 月 日 【選任】 心須 住所 プルダウンリストから 統括防火·防災管 都道府県 一つを選択 理者 東京都 市区町村 千代田区 番地以下 霞が関10丁目10番100号

建物名

新東京ダイヤモンド信託ビル第16

階数・部屋番号など

●●●号

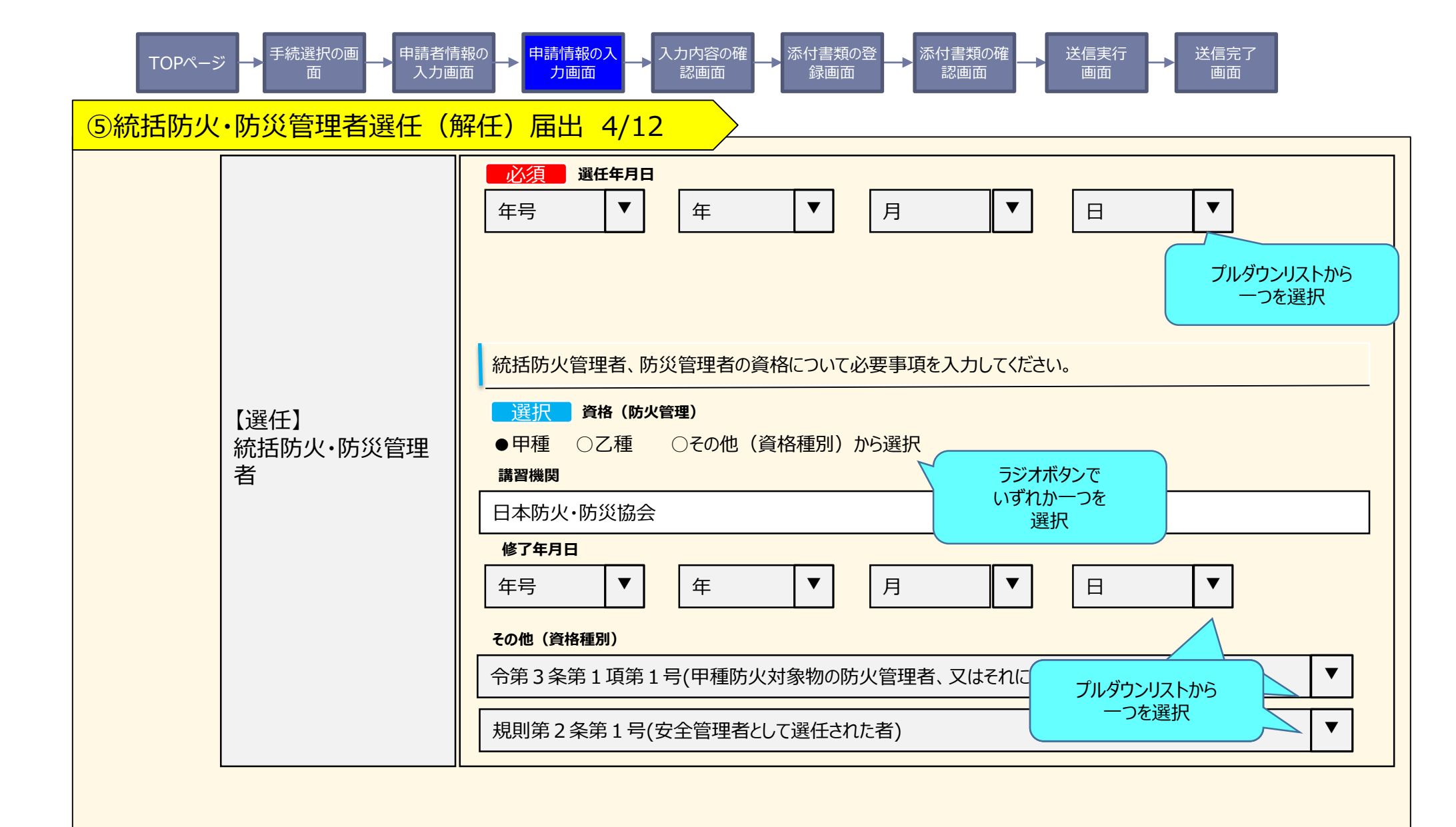

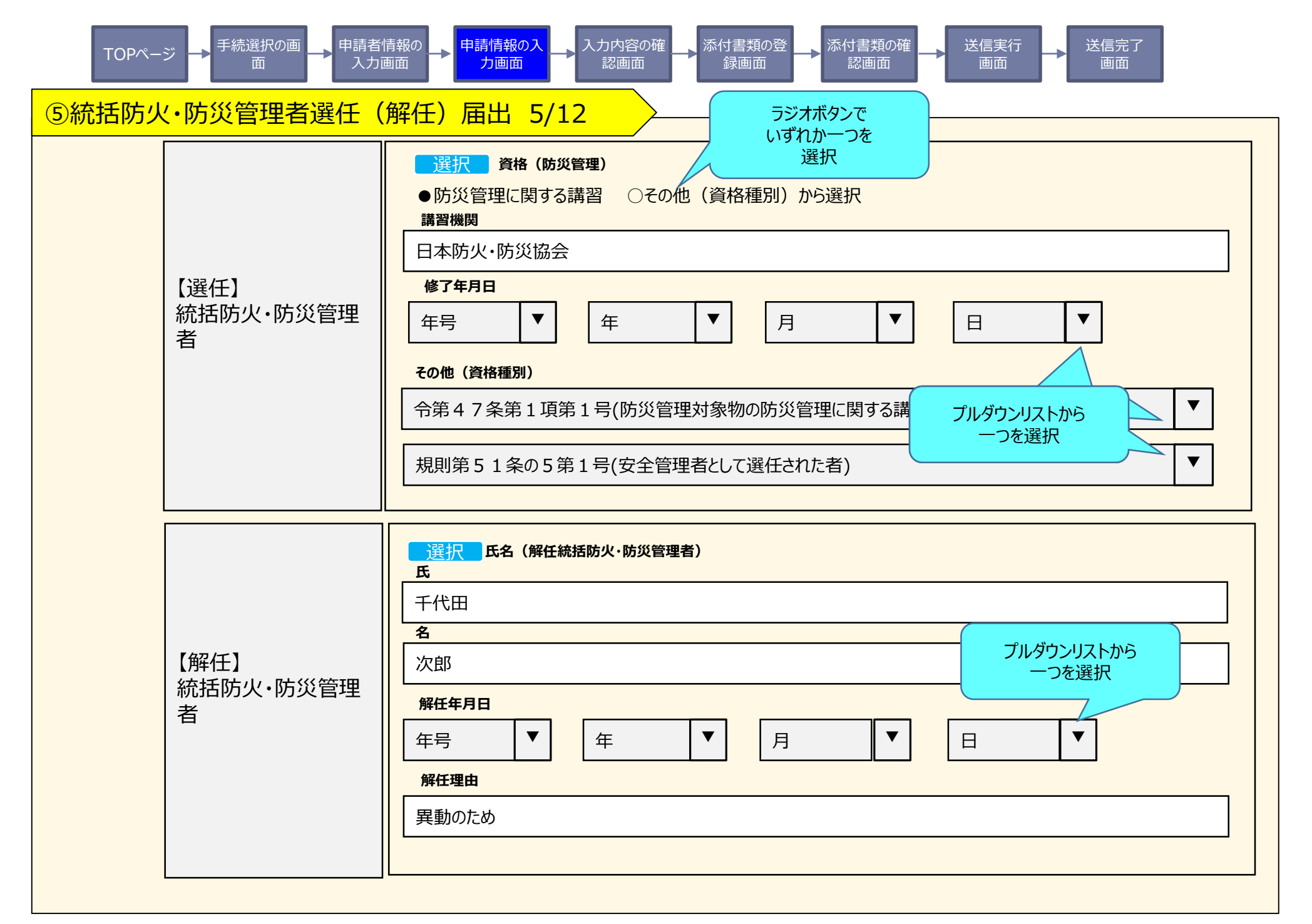

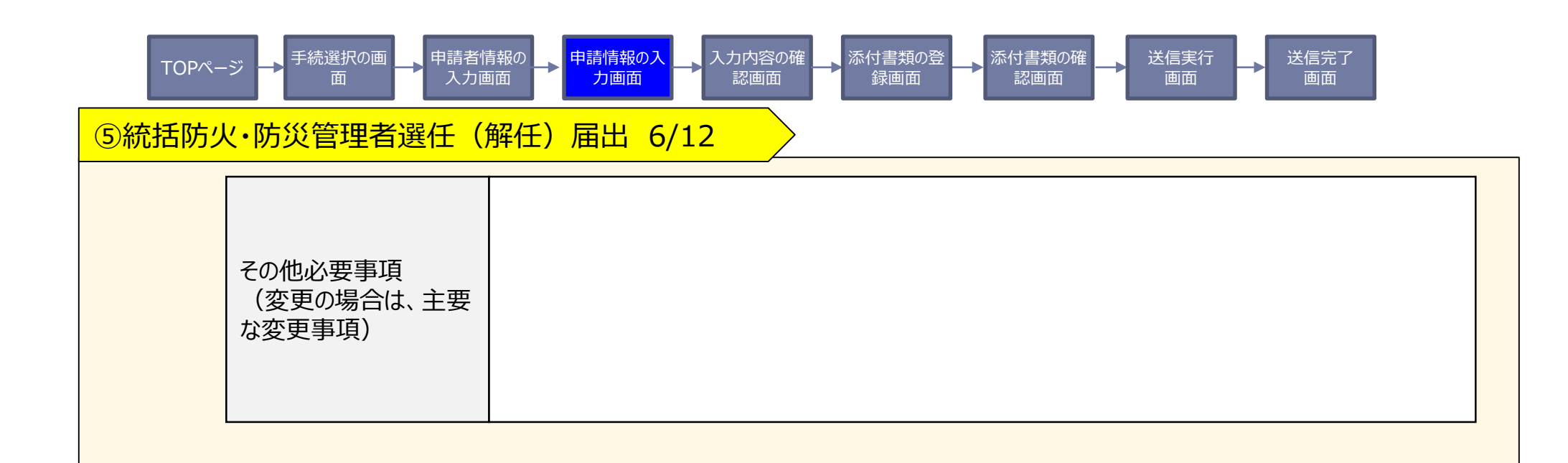

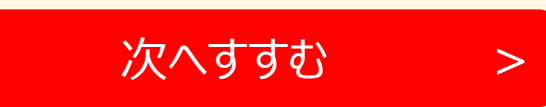

| TOPページ チ |                          |           |              |  |  |
|----------|--------------------------|-----------|--------------|--|--|
| <b>5</b> | ⑤統括防火·防災管理者選任(解任)届出 7/12 |           |              |  |  |
| 入        | 力内容の確認                   |           |              |  |  |
|          | 届出                       | 垎         | 申請先(届出先)     |  |  |
|          | 統括防火·防災管理者               | 選任(解任)届出書 | 東京消防庁 〇〇消防署長 |  |  |
|          | 項目                       | 入力内容      |              |  |  |
|          | 届出種別                     | 防火        |              |  |  |
|          | 届出日                      | 令和3年1月1日  |              |  |  |
|          | •••••                    | •••••     |              |  |  |
|          |                          |           |              |  |  |
|          |                          |           |              |  |  |
|          |                          |           |              |  |  |
|          |                          |           |              |  |  |
|          |                          |           |              |  |  |
|          |                          |           |              |  |  |
|          |                          |           |              |  |  |
|          |                          |           |              |  |  |
|          |                          |           |              |  |  |
|          |                          |           |              |  |  |
|          | 戻る                       | 次へ        | すすむ >        |  |  |

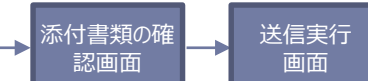

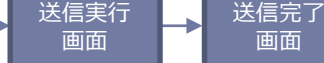

⑤統括防火·防災管理者選任(解任)届出 8/12

### 添付書類の登録

TOPページ

以下の必要書類を登録してください。

#### アップロード可能なファイルについて

アップロード(登録)が可能なファイルは、以下のとおりです。 これらのファイル以外をアップロード(登録)すると、エラーとなります。ご注意ください。

Microsoft Excelファイル(拡張子:xls, xlsx)/Microsoft Wordファイル(拡張子:doc, docx)/Microsoft PowerPointファイル(拡張子:ppt, pptx) /PDFファイル(拡張子」pdf)/画像ファイル(拡張子:jpeg, jpg, png, gif, tiff, tif)/XMLファイル(拡張子:xml)/テキストファイル(拡張子:txt, csv)

スマートフォンやパソコンで通信の速度制限がかかっているなど通信速度が遅い場合、ファイルサイズの大きなデータはアップロードに失敗する場合があります。

#### 申請5. 統括防火・防災管理者選任(解任) 届出書に係る書類

ファイルを選択 をクリックし資格を証明する書類を添付してください。 管理権原者を連名で届け出る場合は ファイルを選択 をクリックし一覧表などの書類を登録出来ます。 書類が複数ある場合は、 ファイルを選択 をクリックし追加してください。

| 答珊垵百老—            | 管理権原者一覧.                 | pdf(約100KB)                                      | アップロード済みファイルの削除 |
|-------------------|--------------------------|--------------------------------------------------|-----------------|
| 官理惟原石一<br>覧<br>選択 | ※ファイルはアップロード流<br>ファイルを選択 | 脊みです。追加でファイルをアップロードする場合には、以下のボタンを押し<br>選択されていません | ってください。         |
|                   |                          |                                                  |                 |

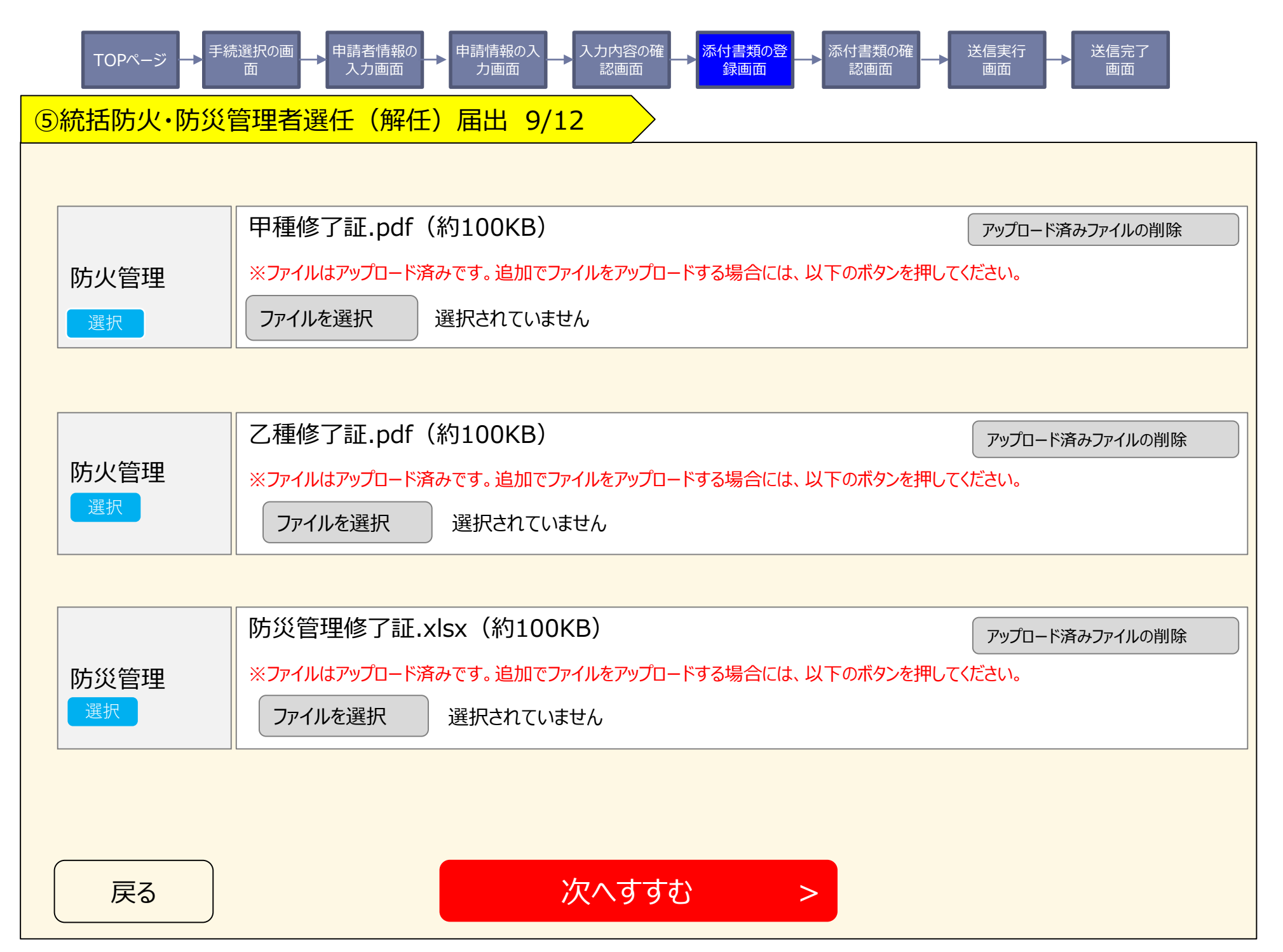

|   | TOPページ → 手続選択の画 → 申請者情報の → 申請情報の入 → 入力内容の確 → 添付書類の登 → 添付書類の確 → 送信実行 → 送信完了 」 → あ画面 → お画面 |                                |  |  |  |
|---|------------------------------------------------------------------------------------------|--------------------------------|--|--|--|
| 5 | 統括防火·防災                                                                                  | <mark>管理者選任(解任)届出 10/12</mark> |  |  |  |
| • | 添付書類の確                                                                                   |                                |  |  |  |
|   | 申請5.統括                                                                                   | 防火・防災管理者選任(解任)届出書に係る書類         |  |  |  |
|   | 添付書類1                                                                                    | 管理権原者一覧.pdf(約100KB)            |  |  |  |
|   | 添付書類2                                                                                    | 甲種修了証pdf(約100KB)               |  |  |  |
|   | 添付書類3                                                                                    | 乙種修了証pdf(約100KB)               |  |  |  |
|   | 添付書類4                                                                                    | 防災管理修了証.xlsx(約100KB)           |  |  |  |

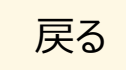

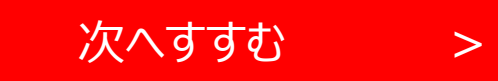

| TOPページ → 手続選択の画 → 申請者情報の → 申請情報の入 → 入力内容の確 → 添付書類の登 → 添付書類の確 → 送信実行 → 送信定了 通面 → 面面 |  |  |  |
|------------------------------------------------------------------------------------|--|--|--|
| ⑤統括防火·防災管理者選任(解任)届出 11/12                                                          |  |  |  |
| 送信を実行                                                                              |  |  |  |
| 以下の手続について送信を実行します。よろしければ、「送信する」ボタンを押してください。                                        |  |  |  |
| 申請する手続                                                                             |  |  |  |
| 届出名                                                                                |  |  |  |
| 統括防火・防災管理者選任(解任)届出書東京消防庁 ○○消防署長                                                    |  |  |  |
| 添付書類1 管理権原者一覧.pdf(約100KB)                                                          |  |  |  |
| 添付書類 2 甲種修了証.pdf(約100KB)                                                           |  |  |  |
| 添付書類3 乙種修了証.pdf(約100KB)                                                            |  |  |  |
| 添付書類4  防災管理修了証.xlsx(約100KB)                                                        |  |  |  |

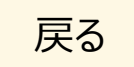

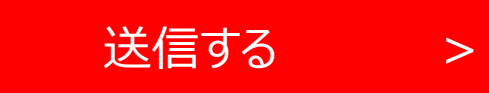

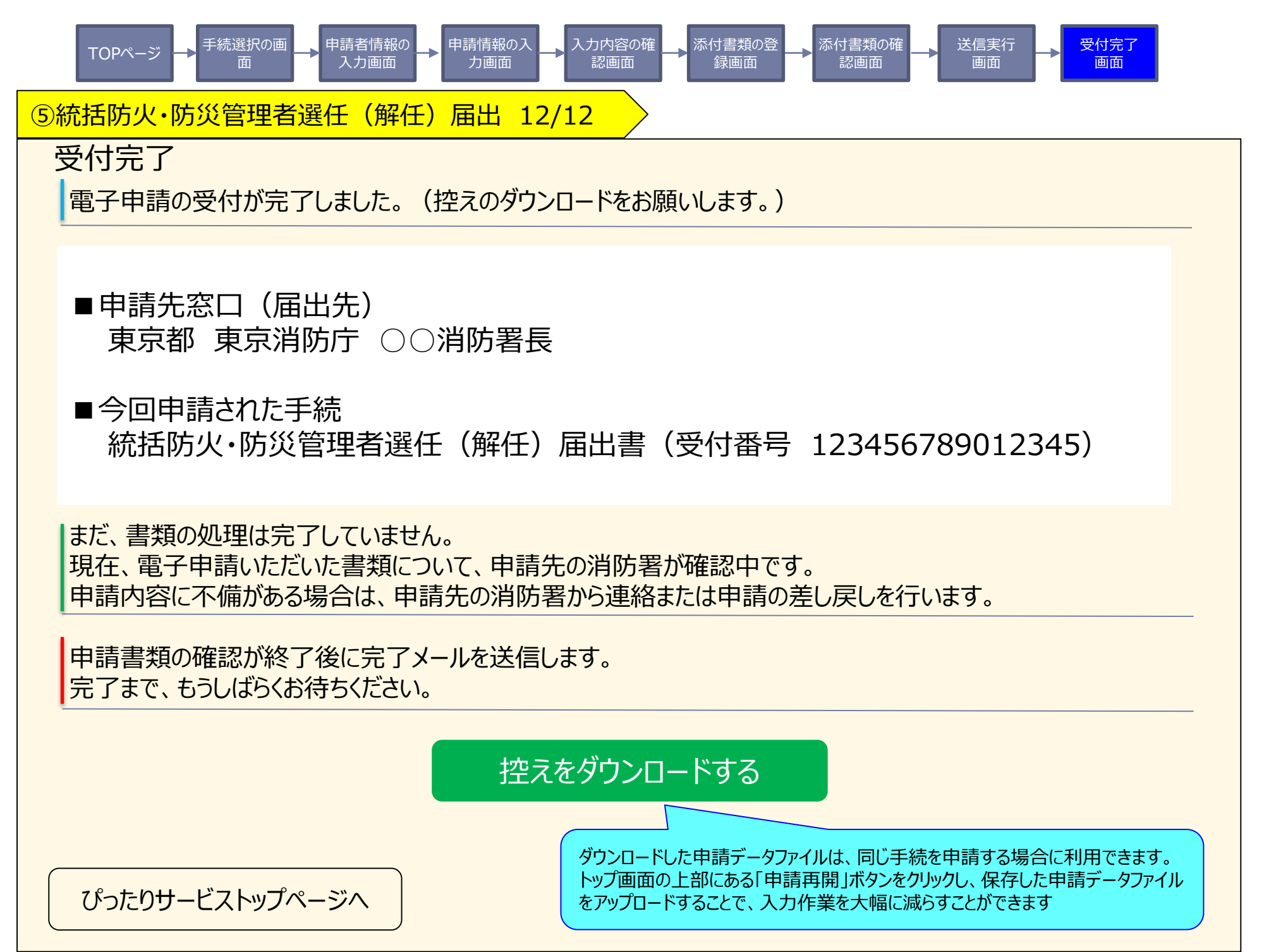

| TOPページ 手続選択の画 中請者情報の phi清都の入 わして、 たかの容の確 かんがい ないのない ないのない たいの たいの たいの たいの たいの たいの たいの たいの たいの たい |                                                                                                    |  |
|--------------------------------------------------------------------------------------------------|----------------------------------------------------------------------------------------------------|--|
| ⑥自衛消防組織設置(                                                                                       | 変更)届出 1/8                                                                                                    |  |
| 基本情報                                                                                             | び役1       福出日       年       月       日       ▼            後送       ○家更          「ジオボタンで、いずれかーつを、<br>近れかーつを、<br>選択          フレダウンリストから、<br>つを選択          フと受け、            ○次1       客様、保藤機関の消防署長など属出先を入力          ジェオルかーつを、<br>選択          フと受け、          フと受け、            ○パ防署長           ○の消防署長           ○の消防署長           ○の消防署長           ○の消防署長             ○の消防署長           ○の消防署長           ○の消防署長           ○の消防署             ●   ○   ○の利           ○の号           ○の号           ○の目             ●   ○   ○          ○          ○の目           ○の目             ●   ○         ○          ○          ○          ○          ○の目             ● |  |

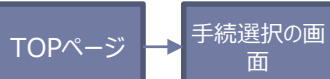

申請者情報の 入力画面 -

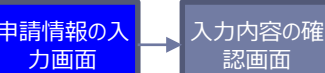

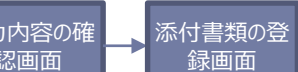

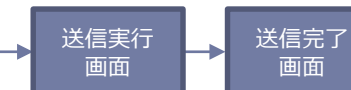

添付書類の確

認画面

-

# ⑥自衛消防組織設置(変更)届出 2/8

面

|       | <b>必須</b> 所在地<br>都道府県                             |                         |
|-------|---------------------------------------------------|-------------------------|
|       | 東京都                                               |                         |
|       | 市区町村                                              |                         |
|       | 千代田区                                              |                         |
|       | 番地以下                                              |                         |
|       | 霞が関10丁目10番100号                                    |                         |
|       | 建物名                                               |                         |
|       | 新東京ダイヤモンド信託ビル第16                                  |                         |
|       | 階数・部屋番号など                                         |                         |
|       | ●●号                                               |                         |
| 防火対象物 | 必須 名称(変更の場合は、変更後の名称)                              |                         |
|       | ●●モール●●●                                          | プルダウンリストから              |
|       |                                                   |                         |
|       | 飲食店                                               | ※フルタリンリストの構成は検<br>討中です。 |
|       |                                                   |                         |
|       | (3)項ロ                                             | ▼                       |
|       | · · · · · · · · · · · · · · · · · · ·             |                         |
|       | 55,000 m <sup>2</sup>                             |                         |
|       | 必須     階数       地下     1     階     地上     2     階 |                         |

| TOPページ チ <sup>手続選択の画</sup> 丸力画面 + 申請者情報の よ 申請情報の入 よ 入力内容の確 よ 添付書類の登 み 添付書類の確 通 添付書類の確 画面 画面 |                                                                                                    |  |
|---------------------------------------------------------------------------------------------|----------------------------------------------------------------------------------------------------|--|
| ⑥自衛消防組織設置(変更)                                                                               | 届出 3/8                                                                                                    |  |
| 管理について権原が分<br>かれている場合の当該<br>権原の範囲                                                           |                                                                                                    |  |
| 統括管理者                                                                                       | <ul> <li> ど須 氏名 氏 </li> <li> 氏 </li> <li> 低 </li> <li> 名 </li> <li> 名 </li> <li> な郎 </li> <li> び須 住所 </li> <li> 都道府県 </li> <li> 東京都 </li> <li> 市区町村 </li> <li> 千代田区 </li> <li> 番地以下 </li> <li> 霞が関10丁目10番100号 </li> <li> 遅物名 </li> <li> 新東京ダイヤモンド信託ビル第16 </li> <li> 階数・部屋番号など </li> <li> ●●●号 </li> </ul> |  |

| Т                   | -OPページ → <sup>手続選択の画</sup> → 申請<br>面 → 入 | 皆情報の → 申請情報の入 → 入力内<br>り画面 → 力画面 認             | 内容の確 茶付書類の登 茶付書類の確 送信実行 送信完了<br>画面 録画面 副面 画面 画面 画面 |  |
|---------------------|------------------------------------------|------------------------------------------------|----------------------------------------------------|--|
| ⑥自衛消防組織設置(変更)届出 4/8 |                                          |                                                |                                                    |  |
| 入力内容の確認             |                                          |                                                |                                                    |  |
|                     | 届出名                                      |                                                | 申請先(届出先)                                           |  |
|                     | 自衛消防組織設置(変更)届出                           |                                                | 東京消防庁 〇〇消防署長                                       |  |
|                     | 項目                                       | 入力内容                                           |                                                    |  |
|                     | 届出日                                      | 令和3年1月1日                                       |                                                    |  |
|                     | 届出種別                                     | 作成                                             |                                                    |  |
|                     | 宛先                                       | ○○消防署長                                         |                                                    |  |
|                     | 管理権原者 住所                                 | 東京都千代田区霞が関10丁目10番100号<br>新東京ダイヤモンド信託ビル第16 ●●●号 |                                                    |  |
|                     | 氏名                                       | 総務省 太郎                                         |                                                    |  |
|                     | 法人名称                                     | 株式会社総務省                                        |                                                    |  |
|                     | 職務上の地位                                   | 代表取締役                                          |                                                    |  |
|                     | 防火対象物所在地                                 | 東京都千代田区霞ヶ関10丁目10番100号<br>新東京ダイヤモンド信託ビル第16 ●●●号 |                                                    |  |
|                     | 名称                                       | ••••                                           |                                                    |  |

次へすすむ

>

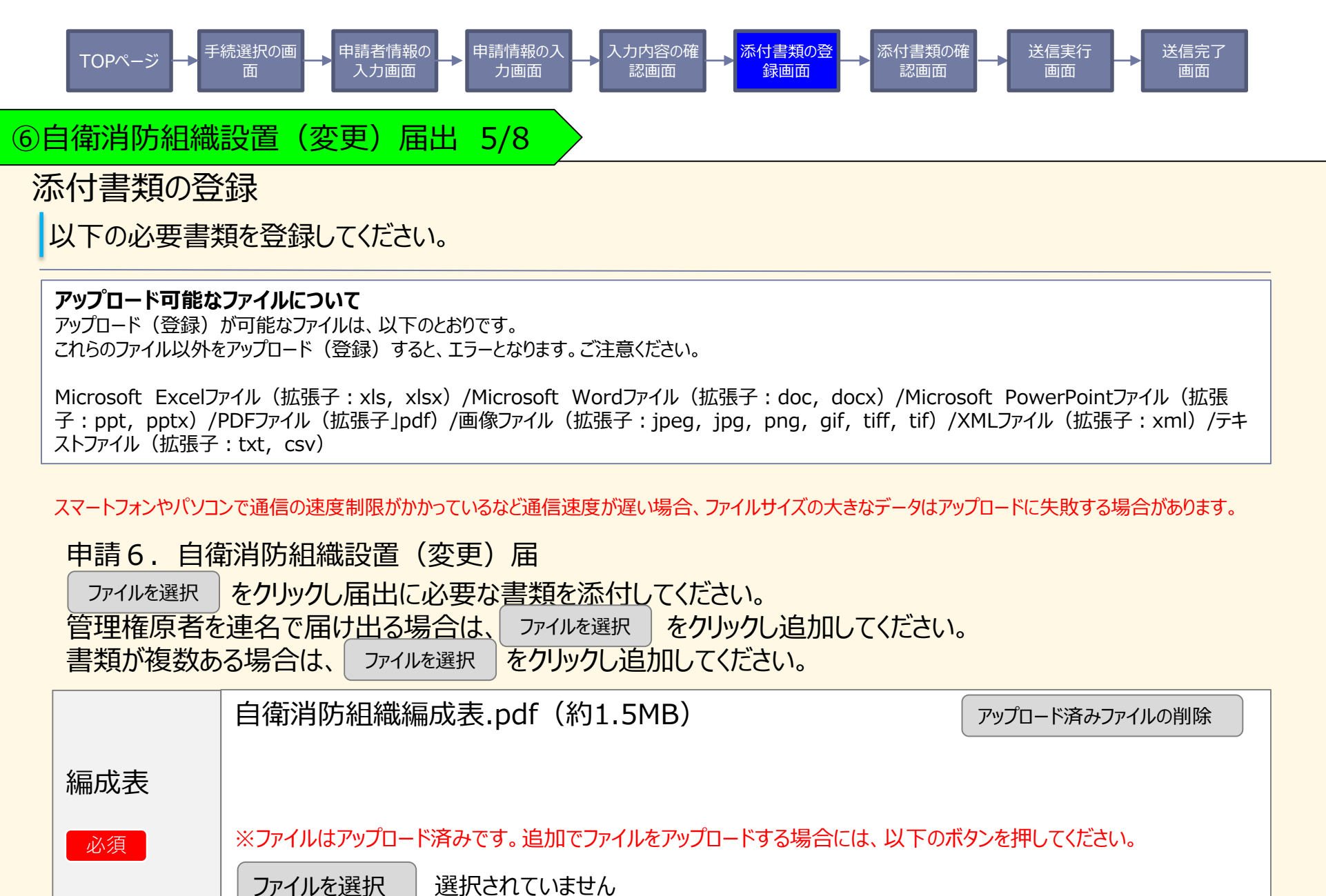

戻る

次へすすむ

>

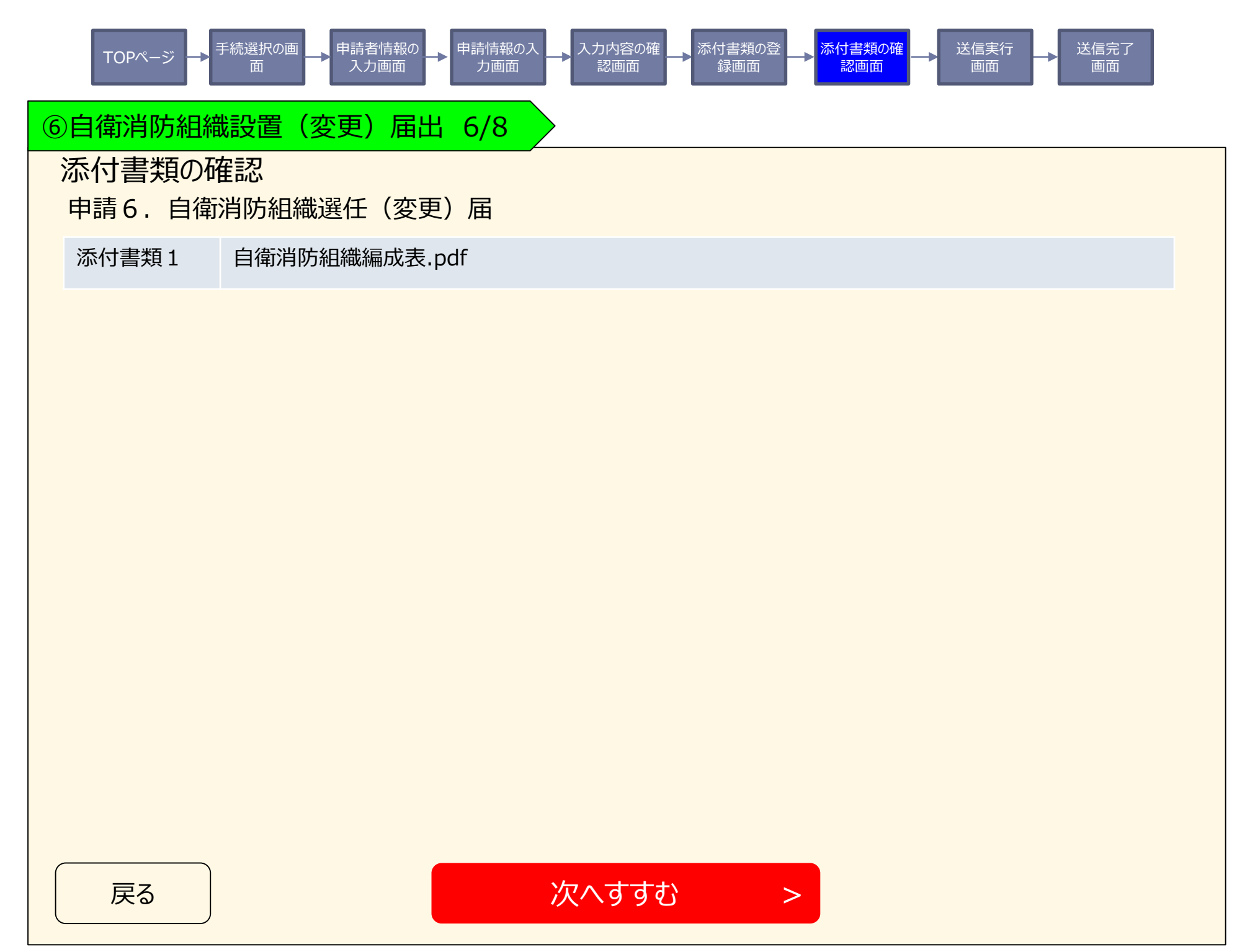

| TOPページ → <sup>手続選択の画</sup> → <sup>申請者情報の</sup> → <sup>申請情報の入</sup> → <sup>入力内容の確</sup> → <sup>添付書類の登</sup> → <sup>添付書類の確</sup> → <sup>送信実行</sup><br>適面 → <sup>送信実行</sup> 画面 → <sup>送信実行</sup> 画面 |              |  |  |  |  |
|----------------------------------------------------------------------------------------------------|--------------|--|--|--|--|
| 送信を実行<br>以下の手続について送信を実行します。よろしければ、「送信する」ボタンを押してください。<br>申請する手続                                                                                                    |              |  |  |  |  |
| 届出名                                                                                                    | 申請先(届出先)     |  |  |  |  |
| 自衛消防組織選任(変更)届                                                                                                    | 東京消防庁 〇〇消防署長 |  |  |  |  |
|                                                                                                    |              |  |  |  |  |
| 添付書類1 自衛消防組織編成表.pdf                                                                                                    |              |  |  |  |  |
|                                                                                                    |              |  |  |  |  |
|                                                                                                    |              |  |  |  |  |
|                                                                                                    |              |  |  |  |  |
|                                                                                                    |              |  |  |  |  |
|                                                                                                    |              |  |  |  |  |
|                                                                                                    |              |  |  |  |  |
|                                                                                                    |              |  |  |  |  |
|                                                                                                    |              |  |  |  |  |
|                                                                                                    |              |  |  |  |  |
| 戻る 送信                                                                                                    | 言する >        |  |  |  |  |

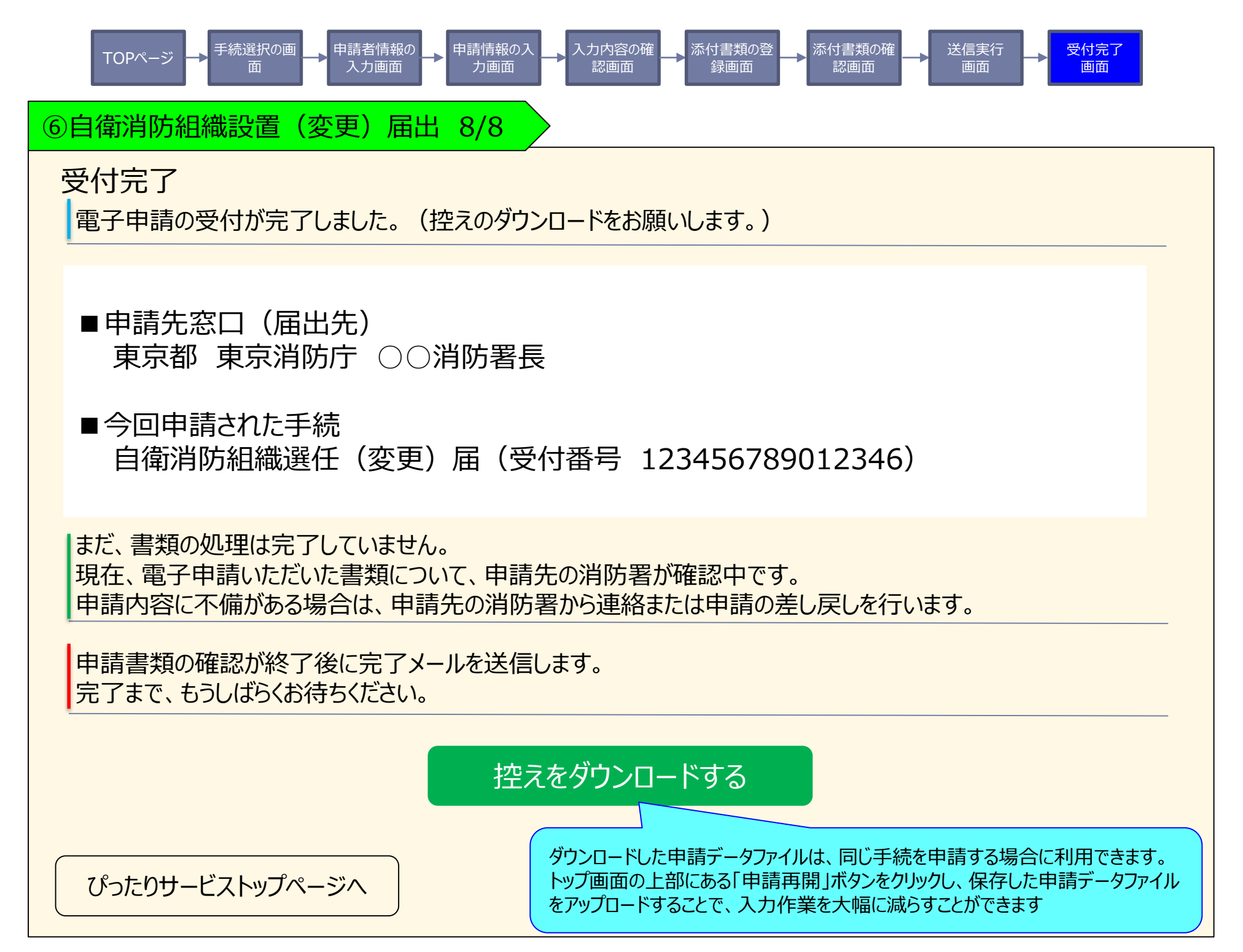